#### लोक शिक्षण संचालनालय, मध्यप्रदेश

गौतम नगर भोपाल-462023

क्रमांक/अतिथि शिक्षक/2025–26/**127** प्रति भोपाल, दिनांक 01.05.2025

- 1. समस्त संभागीय संयुक्त संचालक म.प्र.।
- 2. समस्त जिला शिक्षा अधिकारी म.प्र.।
- 3. समस्त विकासखण्ड शिक्षा अधिकारी म.प्र.।
- समस्त संकुल प्राचार्य हाई / हायर सेकेण्डरी स्कूल मध्यप्रदेश।

#### विषयः—शैक्षणिक सत्र 2025—26 में अतिथि शिक्षक हेतु नवीन पंजीयन एवं पूर्व से पंजीकृत आवेदकों द्वारा जानकारी का अद्यतन करने विषयक्।

उपरोक्त विषयांतर्गत शैक्षणिक सन्न 2025–26 मे अतिथि शिक्षक आमंत्रण हेतु नवीन पंजीयन एवं पंजीकृत आवेदकों के लिए 2 मई से नवीन एजुकेशन पोर्टल 3.0 <u>Educationportal3.in</u> प्रारंभ किया जा रहा है। आवेदक पोर्टल पर अपनी शैक्षणिक/व्यावसायिक योग्यताओं की प्रविष्टि, संशोधन कर सकेगें। अतः आवेदक निम्नानुसार कार्यवाही करें –

- (अ) नवीन आवेदक जो पूर्व से पंजीकृत नहीं हैं वे पोर्टल पर अपना पंजीयन कर अपनी शैक्षणिक एवं व्यवसायिक योग्यता के दस्तावेज अपलोड कर प्रविष्टि कर अपनी प्रोफाइल लॉक कर सत्यापन कराएंगें।
- (a) पूर्व से पंजीकृत ऐसे आवेदक जो अपनी जानकारी में संशोधन चाहते है, अपने दस्तावेज अपलोड कर जानकारी को अपडेट कर अपनी प्रोफाइल लॉक कर सत्यापन कराएंगें।
- (स) ऐसे आवेदक जो पूर्व से पंजीकृत हैं एवं उनकी जानकारी में कोई संशोधन नहीं है उन्हें भी अपनी शैक्षणिक/व्यावसायिक योग्यता के दस्तावेज अपलोड कर पुनः प्रविष्ट चेक कर अपनी प्रोफाइल लॉक कर सत्यापन कराएंगें।

अर्थात् अतिथि शिक्षक के रूप में कार्य करने के इच्छुक समस्त आवेदकों को पोर्टल पर दस्तावेज अपलोड कर दस्तावेज सत्यापन का कार्य कराना अनिवार्य होगा।

- 2/ आवेदक दस्तावेज अपलोड करने के उपरांत किसी भी संकुल में जाकर मूल दस्तावेज से सत्यापन करा सकेंगें। संकुल प्राचार्य मूल दस्तावेजों के आधार पर सत्यापन करेंगें एवं पोर्टल पर Accept / Reject कर सकेगें।
- 3/ पूर्व से पंजीकृत आवेदक मोबाईल परिवर्तन के लिए जिला / विकासखण्ड शिक्षा अधिकारी के समक्ष उपस्थित होकर विहित प्रक्रिया अनुसार मोबाईल नम्बर परिवर्तित करवा सकेगें। समयसारणी:--

| क्र | कार्यवाही विवरण                                                                                                    | कार्यवाही<br>स्तर | समयसीमा                        |
|-----|----------------------------------------------------------------------------------------------------|-------------------|--------------------------------|
| 1   | समस्त आवेदकों द्वारा अपनी शैक्षणिक एवं व्यावसायिक<br>योग्यता तथा शिक्षक पात्रता परीक्षा से संबंधित दस्तावेज<br>अपलोड करेगें। | आवेदक<br>द्वारा   | 02.05.2025 से<br>12.05.2025 तक |

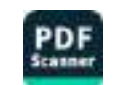

| क्र | कार्यवाही विवरण                                                                                       | कार्यवाही<br>स्तर  | समयसीमा .                      |
|-----|----------------------------------------------------------------------------------------------------|--------------------|--------------------------------|
| 3   | आवेदकों द्वारा पंजीयन मे दर्ज जानकारी का सत्यापन<br>कार्य।                                            | संकुल<br>प्राचार्य | 03.05.2025 से<br>13.05.2025 तक |
| 4   | पूर्व से पंजीकृत आवेदन मे दर्ज मोबाईल नम्वर बन्द हो<br>जाने की स्थिति मे मोबाईल नम्बर परिवर्तित करना। | BEO/DEO            | 02.05.2025 से<br>12.05.2025 तक |

#### 4/ सामान्य निर्देश:-

- समस्त आवेदकों द्वारा नवीन पोर्टल पर दस्तावेज अपलोड एवं सत्यापन कराना आवश्यक है। ऐसे आवेदक जिनके द्वारा यह कार्यवाही नही की जायेगी उनके स्कोर कार्ड जनरेट नही होगें तथा वे सत्र 2025–26 की अतिथि शिक्षक आमंत्रण प्रक्रिया मे भाग नही ले सकेगें।
- संकुल प्राचार्य आवेदकों के दस्तावेज सत्यापन का कार्य सावधानीपूर्वक करेंगें, त्रुटिपूर्ण सत्यापन होने पर अथवा लापरवाही की स्थिति में संबंधित संकुल प्राचार्य के विरूद्ध अनुशासनात्मक कार्यवाही की जायेगी। जैसे– संकुल प्राचार्य द्वारा आवेदक की अपूर्ण प्रशिक्षण योग्यता बी.एड एक वर्ष पूर्ण होने पर सत्यापन करना। संकुल प्राचार्य द्वारा बिना मूल दस्तावेजों के सत्यापन की कार्यवाही नहीं की जाएगी।
- आवेदक की शैक्षणिक एवं प्रशिक्षण योग्यता मान्यता प्राप्त संस्थान से होने पर ही मूल दस्तावेजों के सत्यापन की कार्यवाही पूर्ण की जाए।

उक्त कार्यवाही का स्थानीय स्तर पर व्यापक प्रचार—प्रसार करें, जिससें नवीन पंजीयन एवं पूर्व से पंजीकृत समस्त आवेदक पोर्टल पर दस्तावेज अपलोड करने, प्रोफाईल संशोधन एवं अपडेट की सम्पूर्ण कार्यवाही कर सकें। मैन्युअल पत्र के साथ संलग्न है, तथा विस्तृत दिशा निर्देश परिशिष्ट—1 पर संलग्न है।

उपरोक्तानुसार कार्यवाही निर्धारित समयसीमा में करना सुनिश्चित करें। (आयुक्त द्वारा अनुमोदित )

अपर संचालक

लोक शिक्षण, मध्यप्रदेश भोपाल, दिनांक ०१ · 05 · 2025

पृ. क्र.∕अतिथि शिक्षक∕2025–26∕**।२8** प्रतिलिपिः—

- विशेष सहायक, माननीय मंत्री जी स्कूल शिक्षा विभाग म.प्र.।
- सचिव म.प्र. शासन स्कूल शिक्षा विभाग म.प्र.।
- संचालक राज्य शिक्षा केन्द्र भोपाल।
- कलेक्टर समस्त जिले मध्यप्रदेश।
- मुख्य कार्यपालन अधिकारी जिला पंचायत समस्त जिले।
- 6. Nicsi भोपाल की ओर सूचनार्थ।

अपर संचालक

लोक शिक्षण, मध्यप्रदेश

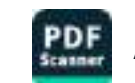

### पंजीकृत आवेदकों द्वारा जानकारी को अद्यतन करना :--

- 1.1 पूर्व से पंजीकृत एवं नवीन पंजीयन हेतु आवेदक वेवसाइट— <u>Educationportal3.in</u> पर क्लिक कर पोर्टल पर आवश्यक कार्यवाही कर सकेगें।
- 1.2 आवेदक पूर्व पंजीयन मे दर्ज मोबाईल नम्बर का उपयोग कर ओटीपी के माध्यम से वेरिफाई करेगें। इसके उपरांत पूर्व पंजीयन में दर्ज सामान्य जानकारी प्रदर्शित होगी।
- 1.3 नवीन पंजीयन हेतु आवेदक अपनी समग्र आईडी को पोर्टल पर दर्ज करेगें तथा समग्र में दर्ज रजिस्टर्ड मोबाईल नम्वर पर प्राप्त ओटीपी के माध्यम से वेरीफाई करेगें।
- 1.4 समस्त आवेदकों को स्वयं की समग्र आईडी से ई-केवाईसी होना अनिवार्य है। जिन आवेदकों की ई-केवाईसी नही है, तत्काल समग्र की वेवसाइट <u>https://samagra.gov.in</u> पर जाकर ई-केवाईसी की कार्यवाही करें।
- 1.5 आवदेक स्वयं का 9 अंको का स्वयं का समग्र आईडी दर्ज करेगें तदुपरांत समग्र मे दर्ज मोबाईल नम्बर पर प्राप्त ओटीपी से जानकारी का सत्यापन करेगें।
- 1.6 आवेदक पोर्टल पर पूर्व से पंजीयन की जानकारी एवं समग्र आईडी मे दर्ज जानकारी का सावधानीपूर्वक मिलान करने के उपरांत ही जानकारी को वेरीफाई करें।
- 1.7 आवेदक की सामान्य पंजीयन एवं समग्र की जानकारी के सत्यापन उपरांत नवीन आईडी जनरेट होगी।
- 1.8 आवेदक नवीन यूजर आईडी के माध्यम से पासवर्ड तैयार कर रजिस्टर्ड मोबाईल पर प्राप्त ओटीपी से वेरीफाई करेगें।
- 2. आवदेक द्वारा दस्तावेज अपलोड की कार्यवाही करना :--
- 2.1 नवीन आवेदक अपनी प्रोफाईल में शैक्षणिक, व्यवसायिक योग्यता तथा म.प्र. शिक्षक पात्रता परीक्षा 2018 एवं उसके उपरांत उत्तीर्ण की जानकारी दर्ज करेगें तथा समस्त दर्ज जानकारी के दस्तावेज अपलोड करेगें।
- 2.2 पूर्व से पंजीकृत आवेदक प्रोफाईल में दर्ज जानकारी जिसमे संशोधन करना है, उस जानकारी को डिलीट करें एवं सही जानकारी को जोडें तथा नवीन अर्जित शैक्षणिक, व्यवसायिक योग्यता तथा म.प्र. शिक्षक पात्रता परीक्षा 2018 एवं उसके उपरांत उत्तीर्ण की जानकारी दर्ज कर अपडेट करेगें।
- 2.3 आवेदक प्रोफाईल एवं दर्ज समस्त शैक्षणिक, व्यवसायिक योग्यता तथा म.प्र. शिक्षक पात्रता परीक्षा 2018 एवं उसके उपरांत आंमत्रित पात्रता परीक्षा उत्तीर्ण के दस्तावेजों को अपलोड करेगें।
- 2.4 बिना दस्तावेज अपलोड किये कोई भी जानकारी अपडेट नहीं होगी। यदि किसी आवेदक कोई जानकारी अपडेट नहीं करनी है, तो भी उन्हे उनके द्वारा पूर्व में दर्ज जानकारी के दस्तावेज (पठनीय) अपलोड करने होगें। तदुपरांत उनका पुनः सत्यापन कराना होगा।

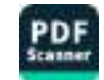

- 2.5 समस्त आवेदक जिले, ब्लॉक एवं संकुल की पेनल मैरिट सूची में सम्मलित होने के लिए जिले, ब्लॉक एवं संकुल का चयन करेगें।
- 2.6 आवेदक द्वारा जानकारी दर्ज करने एवं दस्तावेज अपलोड के उपरांत ओटीपी के माध्यम से प्रोफाईल लॉक करेगें।
- 2.7 आवेदक लोंक प्रोफाईल का प्रिंट निकालकर सत्यापन हेतु प्रोफाईल में दर्ज समस्त मूल दस्तावेजों के साथ किसी भी संकुल प्राचार्य से सत्यापन करा सकेगें।
- 2.8 संकुल प्राचार्य द्वारा आवेदक के सत्यापन Verify के उपरांत यदि आवेदक निर्धारित समयसीमा मे अर्जित योग्यता दर्ज करना चाहता है, तो वह अपनी प्रोफाईल को ओटीपी के माध्यम से अनलॉक कर सकेगा किन्तु यह कार्यवाही अपडेशन के लिए पोर्टल की अंतिम दिनांक तक ही कर सकेगें। अंतिम दिनांक पश्चात् यदि आवेदक सत्यापन कार्य नही कराता है तो उसका स्कोर कार्ड जनरेट नहीं होगा।
- 2.9 संकुल प्राचार्य द्वारा यदि आवेदक की प्रोफाईल को दर्ज जानकारी में भिन्नता होने पर Reject किया जाता है, तो आवेदक की प्रोफाईल स्वतः ही अनलॉक हो जायेगी। तथा आवेदक आवश्यक संशोधन अंतिम दिनांक तक करके पुनः सत्यापन करा सकेगें।

#### संकुल प्राचार्य द्वारा की जाने वाली कार्यवाही:—

- 3.1 संकुल प्राचार्य आवेदकों से आवेदन प्रोफाईल प्रिंट प्राप्त करें।
- 3.2 संकुल प्राचार्य अपने संकुल के लॉगिन आईडी का प्रयोग कर पोर्टल पर लॉगिन करेगें।
- 3.3 आवेदक द्वारा पंजीयन में दर्ज समस्त शैक्षणिक योग्यता, व्यवसायिक योग्यता, एवं शिक्षक पात्रता परीक्षा उत्तीर्ण मूल दस्तावेजों एवं पोर्टल पर अपलोड किये गये दस्जावेजो से मिलान करें।
- 3.4 आवेदक द्वारा दर्ज जानकारी मूल दस्तावेजों से मिलान करने के उपरांत सत्य पाये जाने पर पोर्टल से दस्तावेजों का ऑनलाईन सत्यापन का कार्य करें।
- 3.5 विगत वर्षो में यह देखने में आया है कि बी.एड/एम.एड के प्रथम सेमेस्टर के आधार पर संकुल प्राचार्य द्वारा वेरिफाई कर दिया गया है जिससे गलत स्कोर कार्ड बने। अतः संकुल प्राचार्य दस्तावेज सत्यापन के समय समस्त सेमेस्टर की मूल अंकसूची देखकर ही योग्यता का प्रमाणीकरण करें।
- 3.6 आवेदकों के दस्तावेज सत्यापन का कार्य ओटीपी के माध्यम से होगा जो संकुल प्राचार्य के पोर्टल पर रजिस्टर्ड मोबाईल नम्वर पर प्राप्त होगा। आवेदन एवं दस्तावेजो की जानकारी मे किसी भी प्रकार की भिन्नता पाये जाने पर आवेदन को रिजेक्ट करें।
- 3.7 आवेदन के सत्यापन उपरांत आवेदक को प्रिंट निकालकर दिया जाए। एवं रिजेक्ट करने की स्थिति मे आवेदक को अवगत कराये कि वह सही जानकारी पुनः दर्ज कर दस्तावेज अपलोड कर सत्यापन करायें।
- 3.8 आवेदन में दर्ज किये गये दस्तावेजों की छायाप्रति कार्यालयीन अभिलेख में संधारित की जाए। भविष्य में आवश्यकता होने पर जानकारी प्राप्त की जा सकें।

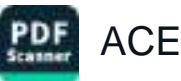

# 4. जिला/विकासखण्ड शिक्षा अधिकारी द्वारा की जाने वाली कार्यवाही:--

- 4.1 पूर्व से पंजीकृत आवेदको के मोबाईल नम्वर बन्द हो जाने की स्थिति मे जिला/विकाखण्ड शिक्षा अधिकारी अपने लॉगिन आईडी से परिवर्तित कर सकेगें।
- 4.2 आवेदक से प्राप्त आवेदन के माध्यम से पूर्व पंजीयन मे दर्ज मोबाईल नम्बर एवं नवीन मोबाईल नम्बर प्राप्त कर संबंधित का आधार एवं कक्षा 10वीं की मूल अंकसूची से जानकारी का मिलान करेगें एवं संतुष्ट होने पर ही मोबाईल नम्बर परिवर्तित करने की कार्यवाही करेगें। आवेदक की अंकसूची एवं आधार की छायाप्रति को कार्यालयीन अभिलेख में संधारित करेगें।

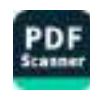

# **Directorate of Public Instruction**

(Madhya Pradesh)

School Education Portal - 3.0

**User Manual** 

**Guest Faculty Management** 

**Guest Teacher Process** 

- ❖ सर्व प्रथम आवेदक एजुकेशन पोर्टल 3.0 वेबसाइट पर जाने के लिए इस URL-https://educationportal3.in को अपने ब्राउज़र पर दर्ज करे |
- 🔹 इसके उपरांत गेस्ट फैकल्टी लॉग इन पर क्लिक करें |

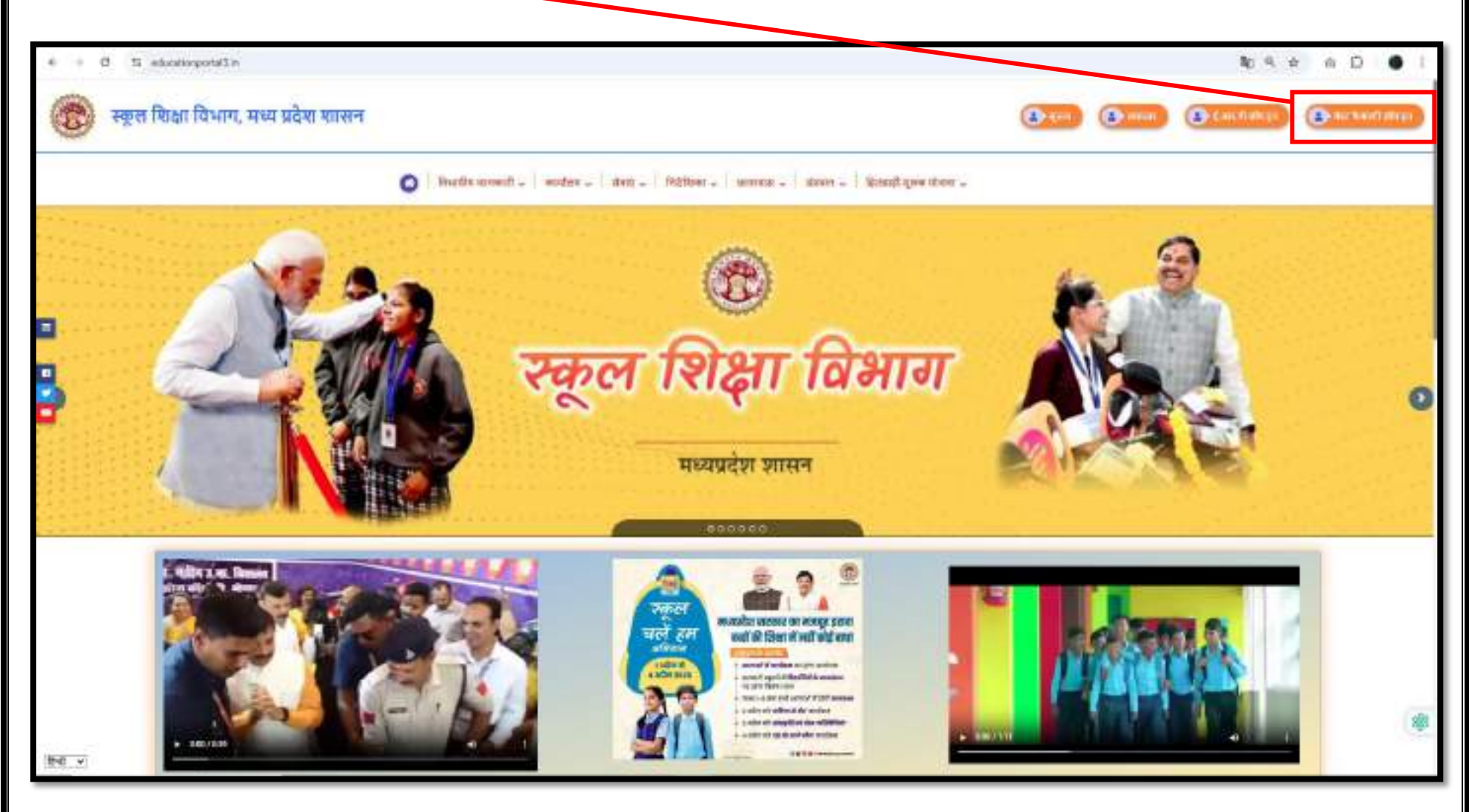

✤ सर्व प्रथम आवेदक अपने पूर्व में पंजीयन में दर्ज मोबाइल नंबर को एंटर कर OTP के माध्यम से सत्यापन करेगा, इसके उपरांत समग्र आई डी दर्ज कर OTP के माध्यम से सत्यापन करेगा सत्यापन के पश्चात् आवेदक की लॉग इन आई डी जनरेट हो जावेगी |

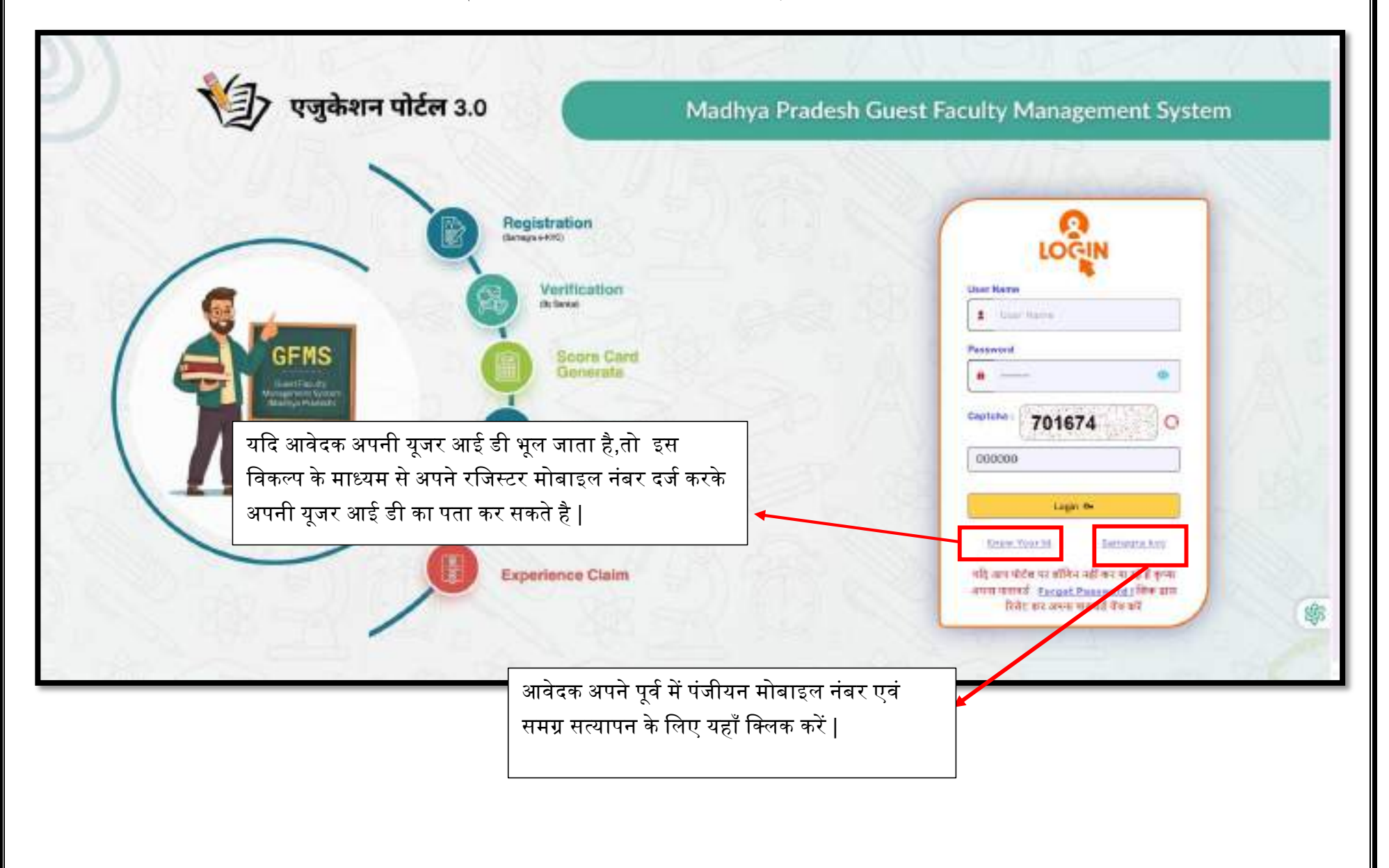

| त्रयन कर समग्र के माध्यम से स | त्यापन करेंगे                                                                                                    | पूर्व से पंजीकृत आवेदक Existing Applicant विकल्प का चयन              |
|-------------------------------|----------------------------------------------------------------------------------------------------|----------------------------------------------------------------------|
|                               | (in the state of the state of t | कर मोबाइल के माध्यम से अपनी जानकारी को सत्यापन करेंगे                |
| a freeze                      | U.S.Star Applicant Character Applicant<br>Vinter Disserting Utshills Standors                                                                                                    | Send OCP.                                                            |
| STAL S                        | the solid same we written it th south must same involution of solid south one of                                                                                                    | and and these it is that it allowers man it and any soft offer the s |
| 1240                          |                                                                                                    | GuThlant                                                             |
|                               |                                                                                                    |                                                                      |

| And a second second sec |  |
|----------------------------------------------------------------------------------------------------|--|
| Construction of the second second sec |  |
| A manufacture of the second second seco      |  |
| And and filled Transmiss in Williams Frank                                                                                                    |  |
|                                                                                                    |  |
|                                                                                                    |  |
|                                                                                                    |  |

✤ आवेदक पूर्व में दर्ज जानकारी अवलोकन करने के उपरांत अपनी समग्र आई डी दर्ज कर एवं समग्र में लिंक मोबाइल नंबर पर OTP के माध्यम से समग्र को सत्यापन करेगा |

|                      | Partal Data                        | Jamagra Portal Data |
|----------------------|------------------------------------|---------------------|
| hterne               | All second second                  | Plaine              |
| Fitter Name          | Auhox Surver (Davarsia             | Father Name         |
| Mother Name          | Surveito Charaioria                | Mother Name         |
| tiender              | Remain:                            | Gender              |
| Date of Airpo        |                                    | Date of Brith       |
| Nuble                |                                    | Mobile              |
| Mater Court Davidson | Sensepa ID * Fritter Steroogra Inf | Get Lanogu nda      |

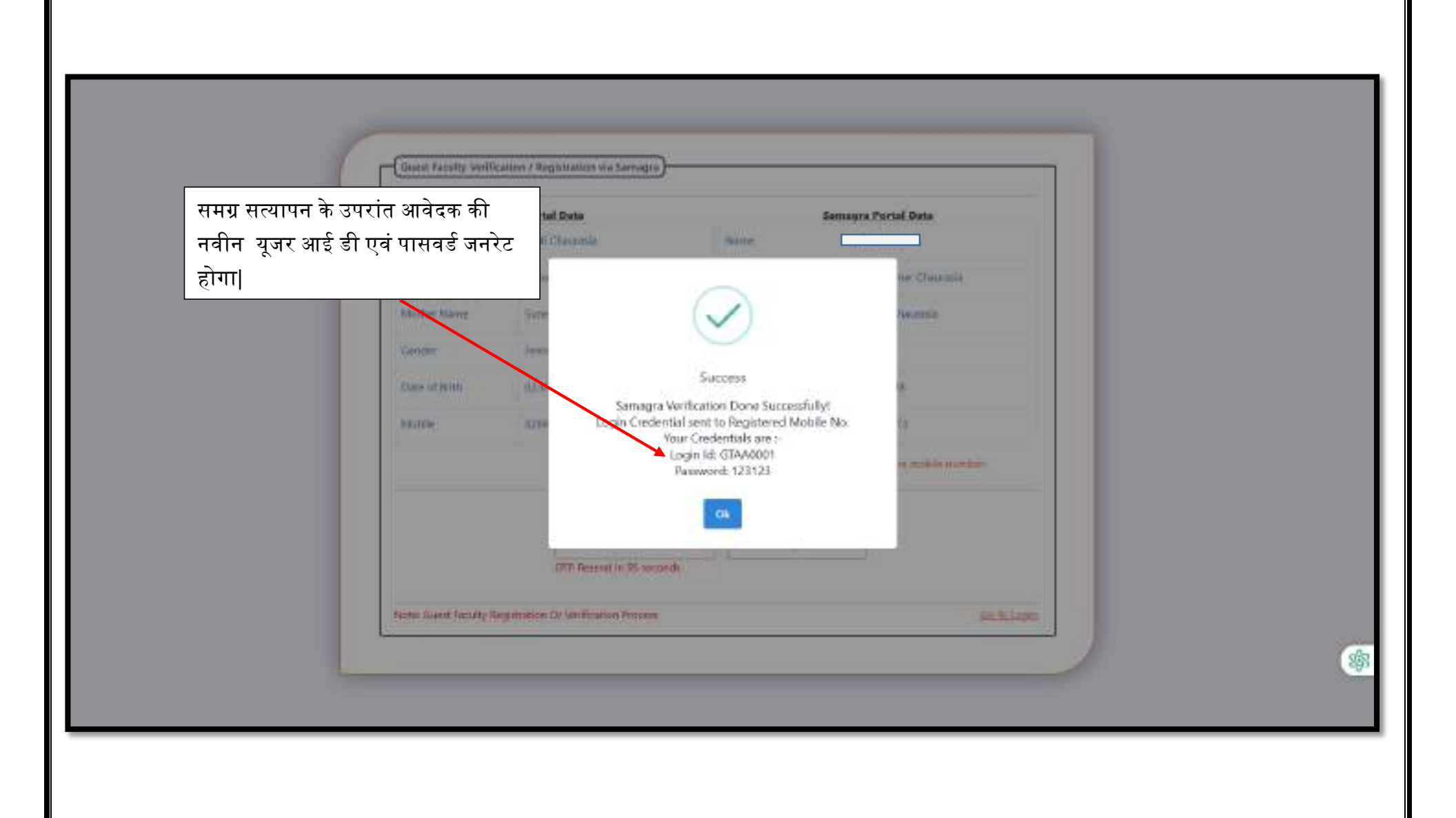

✤ आवेदक नवीन पासवर्ड जनरेट करने हेतु पूर्व में दिए यूजर आई डी एवं पासवर्ड व नवीन पासवर्ड को प्रविष्ट कर OTP के माध्यम सत्यापित कर पुनः लॉग इन करे ।

| Verify OTP & Change Painword.                                               | .×.                |
|-----------------------------------------------------------------------------|--------------------|
| Ernet () Ar & Cristian France                                               |                    |
| Chainge Plassword<br>Interforme<br>Interforme<br>Interformeter<br>Verbauert |                    |
|                                                                             |                    |
|                                                                             |                    |
|                                                                             |                    |
|                                                                             |                    |
|                                                                             | <b>7  </b> P a g e |

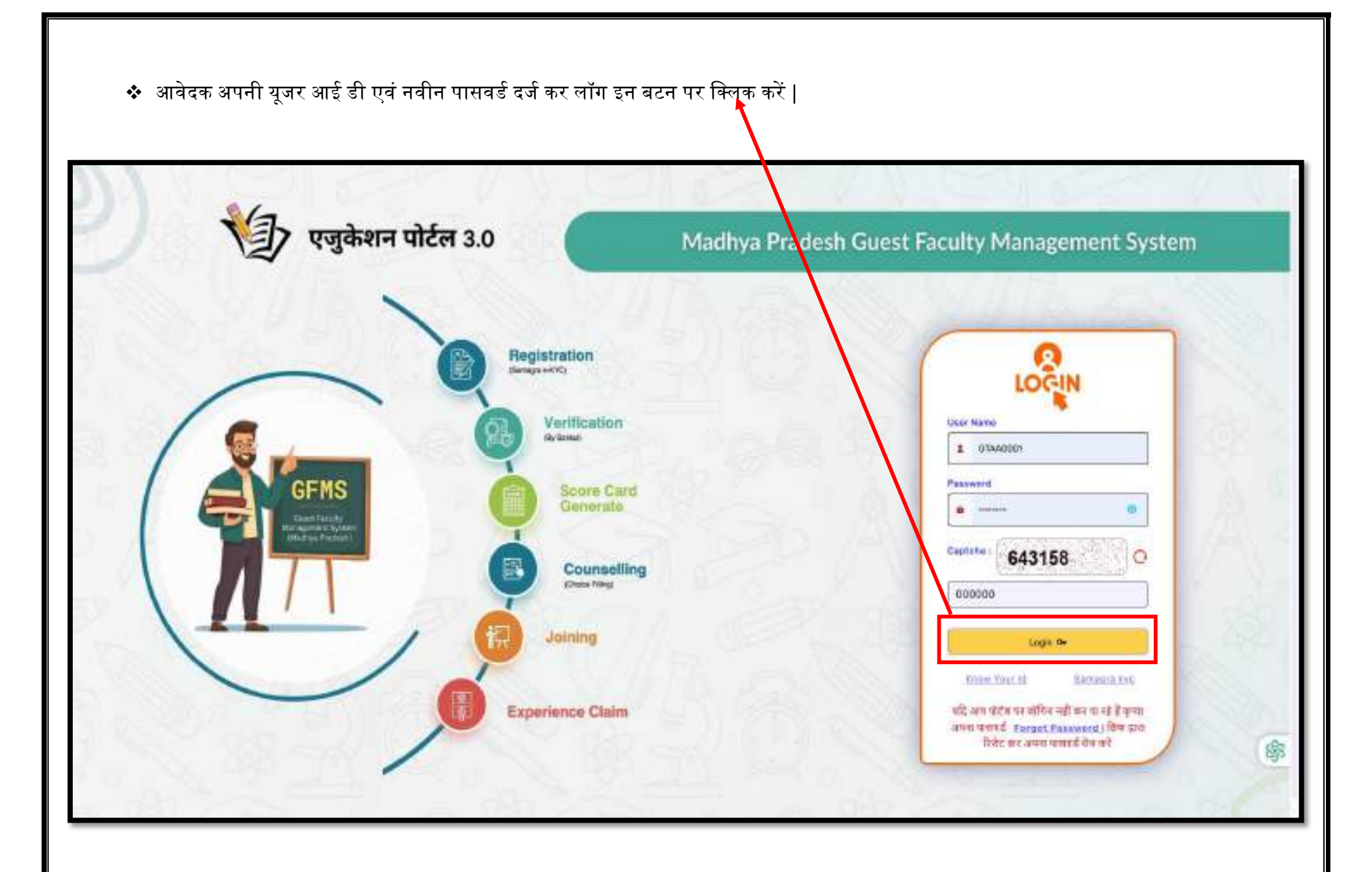

| <ul> <li>✤ Login के</li> </ul>                                                                     | उपरांत User Role अनुसार Dashboard प्रदर्शित होगा, आवेदक की प्रक्रिया के लि | ए Guest Faculty Management पर क्लिक करें            |
|----------------------------------------------------------------------------------------------------|----------------------------------------------------------------------------|-----------------------------------------------------|
| Moothya Prodesh<br>Education Portal 3.0<br>Wednesday, April 30, 2025                               |                                                                            | E BP - Meena Mehra<br>(GuestFaculty) B Logout       |
| <ul> <li>△ Home</li> <li>Guest Faculty<br/>Management System</li> <li>④ Change Password</li> </ul> |                                                                            |                                                     |
|                                                                                                    |                                                                            |                                                     |
|                                                                                                    |                                                                            |                                                     |
|                                                                                                    |                                                                            |                                                     |
|                                                                                                    |                                                                            | \$                                                  |
| English ~                                                                                          | 2025 © M.P. School Education Department - Education Portal 3.0.            | Design & Developed by NICSI & UNEECOPS TECHNOLOGIES |
|                                                                                                    |                                                                            | <b>9  </b> P a g e                                  |

- ✤ Update Information:- इस विकल्प के माध्यम से आवेदक अपनी योग्यता संबंधी जानकारी अपडेट कर OTP के माध्यम से सत्यापित कर प्रोफाइल लॉक करेगा |
- ✤ योग्यता संबंधी जानकारी को अपडेट एवं दस्तावेज अपलोड कर "Save&Next" बटन पर क्लिक करें |

|                                                        | Cumpusition                                                                                                    |                 |                                                                                                    |                                                                                                    |                    | Guest Feculty Maria | persent by anert . < . 440       | pdate information        | Question 147 |
|--------------------------------------------------------|----------------------------------------------------------------------------------------------------|-----------------|----------------------------------------------------------------------------------------------------|----------------------------------------------------------------------------------------------------|--------------------|---------------------|----------------------------------|--------------------------|--------------|
|                                                        | C                                                                                                    |                 |                                                                                                    |                                                                                                    |                    |                     |                                  |                          |              |
| Andrea (Constructions)                                 | C                                                                                                    |                 |                                                                                                    |                                                                                                    |                    |                     |                                  |                          |              |
| Annual Contract                                        |                                                                                                    |                 |                                                                                                    |                                                                                                    |                    |                     |                                  |                          |              |
| to a Challer                                           |                                                                                                    |                 |                                                                                                    |                                                                                                    |                    |                     |                                  |                          |              |
| fails of a second                                      | Challen and Independent 1913 Inte                                                                                                    | manan manal     | biest Los HEVE Costain                                                                                                    |                                                                                                    |                    |                     |                                  |                          |              |
| an an fer ( "An an an an an an an an an an an an an an |                                                                                                    |                 |                                                                                                    |                                                                                                    |                    |                     |                                  |                          |              |
|                                                        | Add Guidfreeten Detaile                                                                                                    |                 |                                                                                                    |                                                                                                    |                    |                     |                                  |                          |              |
|                                                        |                                                                                                    |                 | Applicant Qualifi                                                                                                    | lcation Det                                                                                                    | intin              |                     | 0                                | Volacitoritati Vitant *  |              |
|                                                        |                                                                                                    |                 |                                                                                                    |                                                                                                    |                    |                     |                                  | 1003-14                  | 1.8          |
|                                                        | rttmrttlert) -                                                                                                    |                 |                                                                                                    |                                                                                                    |                    |                     |                                  |                          |              |
|                                                        | County-skips+                                                                                                    |                 | CAMPUD *                                                                                                    |                                                                                                    | Indused *          |                     | Invarianti ante esta alta -      |                          |              |
|                                                        | Serect.                                                                                                    |                 | Serves                                                                                                    |                                                                                                    | (944 Bac)          |                     | Field & Grand and                |                          |              |
|                                                        | Discouting Young *                                                                                                    |                 | 1 11 1 1                                                                                                    |                                                                                                    |                    |                     |                                  |                          |              |
|                                                        |                                                                                                    |                 | TOO B FELETISSIN "                                                                                                    |                                                                                                    | Tryingi bilaming " |                     | Other states of the state of the |                          |              |
|                                                        | - Nacionali                                                                                                    | - 1             | from the line of                                                                                                    |                                                                                                    | Treat Manual "     |                     | Distance of Kingdom V            | ***                      |              |
|                                                        | Salard                                                                                                    | 1               | Trans that haveness                                                                                                    |                                                                                                    | Print Manual *     |                     | Center Chinesed Ma               | ***                      |              |
|                                                        | Sarbach<br>Updated Contribution *<br>Channel Film - No the strategy                                                                                                    | 1               | The field lands                                                                                                    |                                                                                                    | Trend Marine "     |                     | Onter Obtained Ma                | ***                      |              |
|                                                        | Salad<br>Optimized Contribution *<br>Character Free State Statement<br>Many Contribution reported (2010)                                                                                                    | 3               | Ann Couldformer                                                                                                    | j)                                                                                                    | Free Vide Alaste   |                     | Crean and Migdles *              | ete:                     |              |
|                                                        | Safact<br>Optional Continues -<br>Character free Statistics<br>Man. 2010 Annual reprint (20100)                                                                                                    | )<br>(1)<br>(1) | Tool Harmon *                                                                                                    | ]                                                                                                    | Prese Vide Alaste  |                     | Creation of Master V             | ele:                     |              |
|                                                        | Sarbach<br>Appendent C. (2010)<br>Channess Free State States<br>Mark 100 Second rugs to (2010)<br>Sc. Ale. Blance (Mendentity)                                                                                                    |                 | Parrie Val Landa                                                                                                    | April Marina                                                                                                    | Prese Vide Alaste  | a Persentre         | Openand Marker *                 | ele:<br>C'Apond Datibuse | Rathart      |
|                                                        | Sectors<br>Sectors<br>Screener Free States<br>March (1997)<br>Scr. May States (Meaning)<br>Scr. May States (Meaning)                                                                                                    | -               | Passing Year' Charles But                                                                                                    |                                                                                                    | Point Mark Point   | th Paranty's        | Optimized Marine 1               | ete<br>Council Forthouse |              |
|                                                        | Sectors<br>Connections<br>Connections<br>Market Pitte Internet reprint (2010)<br>Sc. Mark Market (Meaning)                                                                                                    |                 | Passing Year' Underson Television                                                                                                    | and another                                                                                                    | Pole Unit Hunte    | a Parantina         | Optimized Markey 1               |                          |              |
|                                                        | Sectors<br>Common Free States<br>Manuel (197 Manual Ingels (1970)<br>Sc. May (197 Manual Ingels (1970))<br>Sc. May (1970)                                                                                                    |                 | Passag Yan <sup>2</sup> Counting The Passag Yan <sup>2</sup> Counting The Passag Yan <sup>2</sup>                                                                                                    | and a second second sec | Prese Total Hunte  | th Partantiffic     | Optimized Market 1               |                          |              |
|                                                        | Sectors<br>Common Francisco -<br>Common Francisco -<br>Marco - (11) Sectors - (10) SEC<br>Sec. Marco - (Meaning - Meaning - )<br>Sec. Marco - (Meaning - )<br>Sec. Marco - (Meaning - )<br>Sec. Marco - (Meaning - )<br>Sec. Marco - (Meaning - )<br>Sec. Marco - (Meaning - )<br>Sec. Marco - )<br>Sec. Marco - )             |                 | Passing Year' Triadian Bot                                                                                                    | Nor No                                                                                                    | Prese Total Danie  | 6 Paranette         | BOURLINESS Very                  |                          |              |
|                                                        | Sectors<br>Common Francisco - Machine of American<br>Maria (1975 American American)<br>Sec Maria<br>Material Common Common American<br>Mariana (1975 American)<br>Material Common Common American<br>Mariana (1975 American)<br>Material Common Common American<br>Material Common Common American<br>Material Common Common American<br>Material Common Common American<br>Material Common Common American<br>Material Common Common American<br>Material Common American<br>Material Common American<br>Ma                                                                                                   |                 | Preserving Year' Window Box                                                                                                    | Nor No                                                                                                    | Treas Marrie "     | A Paranty's         | BUTHLINER V                      |                          |              |
|                                                        | Sarkert<br>Appleant C (HTMmain *<br>Charmen Frank Index (HTM Annu Frank)<br>Mann (HTM Annu Frank Index (HTM Annu Frank)<br>Mann (HTM Annu Frank)<br>Mann (HTM Annu Frank)<br>Mann (HTM Annu Frank)                                        |                 | Preserving Year' Uniced Service                                                                                                    | Not Not                                                                                                    | Treas Marrie "     | A Paranty's         | BUTRIANSAT View                  |                          |              |
|                                                        | Sectors<br>Common Francisco - Machine of American<br>Maria (1975 American - 1973)<br>Sec Maria<br>Marian - Machine of American<br>Marian - Mariana<br>Mariana - Mariana<br>Mariana<br>Mariana - Mariana<br>Mariana - Mariana<br>Mariana<br>Mariana - Mariana<br>Mariana<br>Mariana |                 | Proceeding water of the second second | Need Not No                                                                                                    | Treas Marine "     | A Persentitus       | BOURGENERS Verse                 |                          |              |

✤ TET संबंधी जानकारी को अपडेट एवं दस्तावेज अपलोड कर "Save&Next" बटन पर क्लिक करें |

|                 |                                            |                         |                             |                   | Home                        | > Cluest Faculty Mana    | pernent System 🕐 Update Info | rmation - Update In |
|-----------------|--------------------------------------------|-------------------------|-----------------------------|-------------------|-----------------------------|--------------------------|------------------------------|---------------------|
| datu Marnaton - | Channelshownenston                         | 1 <b>9</b> (y           | date Information            |                   |                             |                          |                              | Chief To Provene    |
| lew Proto-      | Qualification informatio                   | a PET Internation Panel | Veron List ENCYC Electratio |                   |                             |                          |                              |                     |
|                 | TET Exam Possin                            | ig Year)                | Teache                      | r's Education Tra | ining Examination De        | tails                    |                              |                     |
|                 | Elqbits Exen Pe                            | example Weeks **        | Pansi *                     |                   | Category*                   |                          | Qualitiest Score *           |                     |
|                 | Select                                     | (*)                     | Select                      | (e                | 080-(0)                     | 1                        | Einter Qualification Scient  |                     |
|                 | Upload Discament                           |                         |                             |                   |                             |                          |                              |                     |
|                 | Choose File (18)<br>Huns FDP termst Lights | He chamin<br>INO MED    | Auto Total                  | Detaile           |                             |                          |                              |                     |
|                 | Sr. Ho.                                    | Passing Year            | Panel                       | Score             | 20                          | Wew   Uplace Certificate |                              | Action              |
|                 | *                                          | 2020-24                 | Marg 3 General              |                   | Choose Fair No No Ne dasses |                          |                              |                     |
|                 |                                            |                         |                             | Seen & Nort       | Clear                       |                          |                              |                     |
|                 |                                            |                         |                             |                   |                             |                          |                              |                     |

Panel Merit List संबंधी जानकारी को अपडेट कर स्व-सत्यापन करने के उपरांत OTP के माध्यम से सत्यापन के पश्चात् प्रोफाइल को लॉक बटन पर क्लिक करें |

| Contraction Parties Bill                                                                                                    | School Education Department (Madhya Prodesh)                                                                         | TT                                                                                                    |
|----------------------------------------------------------------------------------------------------|----------------------------------------------------------------------------------------------------|----------------------------------------------------------------------------------------------------|
| Proteins 4802 1. MAR                                                                                                    |                                                                                                    | Status - Read Painty Management Spalary - Optics Management Science                                                                                                    |
| - Dense Summerson -                                                                                                    |                                                                                                    |                                                                                                    |
| Concerning to second the second second                                                                                                    | (Therefore and the state)                                                                                            | (Internet Sector)                                                                                                    |
| (III) were broken                                                                                                    | Cardinates descates 307 metalos 100 metalos 100 metalos                                                              |                                                                                                    |
| an Chanas Parlantint                                                                                                    | Choose Deliver, Block, Same For Mart List                                                                            |                                                                                                    |
|                                                                                                    | Area Preference to Panel Merit List- for                                                                             | the Applicant                                                                                                    |
|                                                                                                    | The second second second second second second second second second second second second second second second se      |                                                                                                    |
|                                                                                                    | Names - I Summer - Summer                                                                                            |                                                                                                    |
|                                                                                                    | they dere excessed give constructed from the sector and cutty and add which ag with a driver and the count of projet | n                                                                                                    |
|                                                                                                    | World Look Charl                                                                                                    |                                                                                                    |
|                                                                                                    |                                                                                                    |                                                                                                    |
|                                                                                                    |                                                                                                    |                                                                                                    |
|                                                                                                    | 5128 CMP, School Education Department - Education Parial 5.5.                                                        | Design & Developed by Int is a constraint variable points -                                                                                                    |
|                                                                                                    |                                                                                                    |                                                                                                    |
|                                                                                                    |                                                                                                    | 100 m                                                                                                    |
|                                                                                                    |                                                                                                    |                                                                                                    |
|                                                                                                    |                                                                                                    |                                                                                                    |
|                                                                                                    |                                                                                                    |                                                                                                    |
| 1 (Sec.)                                                                                                    |                                                                                                    |                                                                                                    |
| Contraction Hunter and                                                                                                    | School Education Department (M                                                                                       | CO A CONTRACTOR OF LAND                                                                                                    |
| Transition Was & Local                                                                                                    | DTP Werdsation X                                                                                                    |                                                                                                    |
| G Inte                                                                                                    | 015.                                                                                                    | Agest - create and wandference that an other subsection - Other subsection                                                                                                    |
| = Index advances - + -                                                                                                    | 011                                                                                                    |                                                                                                    |
| The Contract of Contraction                                                                                                    | Enters Days UTP Restored                                                                                             | Contraction of the local division of the local division of the loc |
| Contract of the                                                                                                    | Cr.                                                                                                    | Succession 9                                                                                                    |
| A Links                                                                                                    | Venty Close                                                                                                    |                                                                                                    |
| Reading Control of Control of Con | Garbara sermen III statutes Front                                                                                    |                                                                                                    |
| (D) Cherat Pressent                                                                                                    |                                                                                                    | -                                                                                                    |
|                                                                                                    | - Chesse District, Direct, Tartikal Por Marth Lint )                                                                 |                                                                                                    |
|                                                                                                    | Arna Preference to Panel Merit List-for                                                                              | the Applicant                                                                                                    |
|                                                                                                    |                                                                                                    |                                                                                                    |
|                                                                                                    |                                                                                                    |                                                                                                    |
|                                                                                                    |                                                                                                    |                                                                                                    |
|                                                                                                    |                                                                                                    |                                                                                                    |
|                                                                                                    |                                                                                                    |                                                                                                    |
|                                                                                                    |                                                                                                    |                                                                                                    |
|                                                                                                    |                                                                                                    |                                                                                                    |
|                                                                                                    |                                                                                                    | <b>13</b>   Page                                                                                                    |
|                                                                                                    |                                                                                                    |                                                                                                    |

### 💠 EKYC संबंधी जानकारी देखे एवं आवेदन को डाउनलोड कर प्रिंट करें |

|                                                                                                    |                                                                                 |                                                                                                    | Harm - I                                                                                                    | Giares Passity Mar                                                                                                    | agained Spanner - Optio                    | m tofferendfam - Upstate                                                                                                    |
|----------------------------------------------------------------------------------------------------|---------------------------------------------------------------------------------|----------------------------------------------------------------------------------------------------|----------------------------------------------------------------------------------------------------|----------------------------------------------------------------------------------------------------|--------------------------------------------|----------------------------------------------------------------------------------------------------|
| <br>Quinter and the second second                                                                                                    | Contain Informatio                                                              |                                                                                                    |                                                                                                    |                                                                                                    |                                            |                                                                                                    |
| California Internation of                                                                                                    | T STORAGOO STANA AND LOS STORAGO                                                | Declarity                                                                                                    |                                                                                                    |                                                                                                    |                                            |                                                                                                    |
|                                                                                                    |                                                                                 |                                                                                                    | 60                                                                                                    |                                                                                                    |                                            |                                                                                                    |
|                                                                                                    |                                                                                 | Guest Teache                                                                                                    | er Registration Details                                                                                                    |                                                                                                    |                                            |                                                                                                    |
| Date Of Birth                                                                                                    | Arch Charlenni<br>U2-07-1084                                                    |                                                                                                    | Pather / Australia / Department Marver<br>Geneter                                                                                                    |                                                                                                    | Autoc Human Cite analasia<br>Permaka       |                                                                                                    |
| Category<br>Montal Party                                                                                                    | Care:                                                                           |                                                                                                    | Martin Darken                                                                                                    |                                                                                                    | Address of the second                      |                                                                                                    |
| Mobile No.<br>Permanent Address                                                                                                    |                                                                                 |                                                                                                    | Erstel (D-<br>Eurrann Address)                                                                                                    |                                                                                                    | Date: Tharget, Pe                          | · Control                                                                                                    |
|                                                                                                    |                                                                                 |                                                                                                    | 8231.8683334                                                                                                    |                                                                                                    |                                            |                                                                                                    |
|                                                                                                    |                                                                                 | Que                                                                                                    | offication Desails                                                                                                    |                                                                                                    |                                            |                                                                                                    |
| We bin . Vaur                                                                                                    | Gueldhadine 6                                                                   | Course Sudgerf                                                                                                    | Reard Linioensity                                                                                                    | . Had blandar                                                                                                    | Tagal Marke                                | Chrydolid Martin                                                                                                    |
| Sin hijes Vesare                                                                                                    | Guniffragien 6                                                                  | Calanda Sudgard                                                                                                    | Heard Lingoursity                                                                                                    | , Hod Harring                                                                                                    | Taxed Apartie                              | Chrydrad Martin                                                                                                    |
| Sin hijes . Vasare                                                                                                    | Guniffranțien 6                                                                 | Calarno Sudgard                                                                                                    | Reant Linguesty                                                                                                    | , Hol Marriage                                                                                                    | Taxed Apartie                              | Chrydrad Marts                                                                                                    |
| Str. Hon Vesare                                                                                                    | Gueldfootjeen 6                                                                 | Caurue Sudgest                                                                                                    | Reant Linuxenity                                                                                                    | , Had Marriner<br>Stanks                                                                                                    | Thread Allantics                           | , Likepinan Martin                                                                                                    |
| St. High                                                                                                    | Gueldfoodjeen . C                                                               | Course Subject                                                                                                    | Reant Linguesty<br>Parter Details                                                                                                    | , Hol Morrison<br>Sanki<br>Sanki Calvera                                                                                       | Taxad Marke                                | , Lington Martin                                                                                                    |
| Sta bije Veser<br>Sta bije<br>Sta Maja<br>1                                                                                                    | Gueldfootjeen 6                                                                 | Course Budgerd<br>Officer<br>Jonana (1911)                                                                                                    | Reard Linguesty<br>Partel Datalle<br>avi - r<br>ET Indurmaßen                                                                                                    | Had Marriage<br>Sanks                                                                                                    | Marke                                      | - Chrystell Martin                                                                                                    |
| St. Hos<br>St. Phys.<br>1<br>St. Hos.                                                                                                    | Gueldfoodjeen, 6<br>Statilot<br>Titaeropati, 150)<br>79aat                      | Course Subject                                                                                                    | Reard Linevenity<br>Particl Defails<br>and - I<br>ET Information<br>Parts<br>States (Second                                                                                                    | Rod Marriner<br>Speck                                                                                                    | Texad Marke<br>(fin) transmond (fin) (fin) | Hafts                                                                                                    |
| 80. Mag.<br>1<br>80. Mag.<br>1<br>80. Mag.<br>1<br>80. Mag.<br>1                                                                                                    | Gueldfreetjeen, C<br>Statisti<br>Vearrigert, (Sr)<br>                           | Course Subject                                                                                                    | Reard Lineversity<br>Parrel Details<br>and - F<br>ET IndomisiBoni<br>Parel<br>Vieg-J Censita                                                                                                    | , Holi Marriar<br>Sanki<br>Hari Laun da Adara                                                                                  | Gaste                                      | - Lingung Martin                                                                                                    |
| 80. Maj.<br>1<br>87. Maj.<br>1<br>87. Maj.<br>1                                                                                                    | Guelification 6<br>Chambo<br>Thangat, 190<br>Thangat, 190<br>Station<br>2000-21 | Course Subject                                                                                                    | Reard Lineversity<br>Parter Defails<br>sol : r<br>ST indomedian<br>Paret<br>They Council<br>tarit Sustructions                                                                                                    | Not Norrise<br>Seek                                                                                                    | Tread Apartice                             | Diama<br>Marita                                                                                                    |
| So bio Veres                                                                                                    | Gueldfoodjeen 6                                                                 | Course Subject                                                                                                    | Reard Linuxeesity<br>Parter Datatio<br>ET induction<br>Pares<br>Visual<br>Visual Commut<br>tant Interpretations<br>and data primates different by the applications                                                                                                    | Ned Norriser<br>Teeks                                                                                                    | Thread Munities                            | Hartin<br>Hartin<br>Hartin<br>History petersol from the                                                                          |
| So bijo Veary So bijo Veary So bijo So bijo So                                                                                                    | Classification                                                                  | Course Euligent                                                                                                    | Reard Lineversity<br>Parted Details<br>arr : r<br>ET industrialion<br>Pares<br>Tarret<br>Tarrit Statistractions<br>a in this passace diffici is taking dense direct<br>and des passace diffici is taking dense direct<br>and des passace diffici is taking dense direct             | Net Northern                                                                                                    | Thread Aparities                           | Elevine<br>Revine                                                                                                    |
| So bije Veare<br>So Ales<br>1<br>So Mes<br>1<br>So Me  | Classification - C                                                              | Course Eadigant<br>Office F<br>denois (00)<br>The<br>Arruptor<br>Arruptor<br>Arruptor<br>Spre. Adam these provides, BAYC<br>seath the utilizer object or board for | Reard Linevenity<br>Partel Details<br>and - F<br>BT indumentation<br>Terminations<br>Terminations<br>Terminations<br>tained details and the constraint of the second details<br>and details industriated for the second and<br>there could feel                                     | Had Marrison<br>Speck<br>State Land of Antist<br>Speck State State State<br>Speck State State State                            | Thread Marine                              | Plants<br>Plants<br>First Score particular fight VD se i france<br>fore facere particular fight VD se i france                   |
| So bije Veare<br>So Jag<br>1<br>So Me,<br>1<br>So He,<br>1<br>So He,1 | Classification - C                                                              | Course Subject                                                                                                    | Reard Linevenity<br>Parrel Defails<br>and 1<br>BT indumnelBon<br>Parel<br>Veg-3 Count of<br>family four subtractions<br>a in the processes, different for early dense dense<br>and den particulations<br>is to determine the constrained for the result of the<br>tenses CO SE Prof | Had Marriner<br>Sanki<br>Sanki<br>Sanki Landi Landi<br>Sanki Landi Landi<br>Sanki Landi Landi Landi<br>Sanki Landi Landi Landi | These Musics                               | Filenie<br>Filenie<br>Filenie<br>Filenie<br>Filenie<br>Filenie<br>Filenie<br>Filenie<br>Filenie<br>Filenie<br>Filenie<br>Filenie |

### 💠 Generate Score Card :- इस विकप्ल के माध्यम से आवेदक संकुल स्तर से अपने आवेदन के सत्यापन के पश्चात् अपना स्कोर कार्ड जनरेट कर सकता है |

| enerate 9                                                                                                    | core Card                                                                                                    |                                                                                                    |                                                                                                    |                                                                                                    |                                                                                                    |                                                                                                    |                                                                                                    |                                                                                                    |
|----------------------------------------------------------------------------------------------------|----------------------------------------------------------------------------------------------------|----------------------------------------------------------------------------------------------------|----------------------------------------------------------------------------------------------------|----------------------------------------------------------------------------------------------------|----------------------------------------------------------------------------------------------------|----------------------------------------------------------------------------------------------------|----------------------------------------------------------------------------------------------------|----------------------------------------------------------------------------------------------------|
| C. C. C. C. C. C. C. C. C. C. C. C. C. C                                                                                                    |                                                                                                    |                                                                                                    |                                                                                                    |                                                                                                    |                                                                                                    |                                                                                                    |                                                                                                    |                                                                                                    |
| ri-                                                                                                    |                                                                                                    |                                                                                                    |                                                                                                    |                                                                                                    |                                                                                                    |                                                                                                    |                                                                                                    |                                                                                                    |
|                                                                                                    |                                                                                                    |                                                                                                    |                                                                                                    |                                                                                                    |                                                                                                    |                                                                                                    |                                                                                                    |                                                                                                    |
|                                                                                                    | 1999                                                                                                    |                                                                                                    | Sch                                                                                                    | ool Educatio                                                                                                    | on Departmen                                                                                                    | 5.                                                                                                    |                                                                                                    |                                                                                                    |
|                                                                                                    | alter.                                                                                                    |                                                                                                    | Colorente The                                                                                                    | teher Mangament                                                                                                    | Bystem; Bassien - 202                                                                                                    | 9.00                                                                                                    |                                                                                                    |                                                                                                    |
| Phone of                                                                                                    | 1000                                                                                                    | 10000000000                                                                                                    |                                                                                                    |                                                                                                    | lever.                                                                                                    | Alterna Maria                                                                                                    | 69 D                                                                                                    |                                                                                                    |
| studu tir                                                                                                    | mares.                                                                                                    | LOS LAL TITUL                                                                                                    |                                                                                                    |                                                                                                    | dial thesis and an address of the                                                                                                    | deal prevaluementes for                                                                                                    | 19.981                                                                                                    |                                                                                                    |
| Statute of the local state                                                                                                    | marra .                                                                                                    | Filling and the second                                                                                                    |                                                                                                    |                                                                                                    | Second int                                                                                                    | Farrier                                                                                                    |                                                                                                    |                                                                                                    |
| Astronatio                                                                                                    | 1. 12 million -                                                                                                    |                                                                                                    |                                                                                                    | 1                                                                                                    | Cardo Santo                                                                                                    | Frend                                                                                                    |                                                                                                    |                                                                                                    |
| Pite Gast                                                                                                    | *                                                                                                    |                                                                                                    |                                                                                                    | 1                                                                                                    | Annoner Address                                                                                                    | The set of the set of the set of                                                                                                    | Not BARTER                                                                                                    |                                                                                                    |
|                                                                                                    |                                                                                                    |                                                                                                    | Balantadaan in Parat                                                                                                    | entiretal Seconditional                                                                                                    |                                                                                                    | a Applicant                                                                                                    |                                                                                                    |                                                                                                    |
| 1 il His-                                                                                                    | Vere .                                                                                                    | Gautheasters                                                                                                    | Butterin                                                                                                    | Parent                                                                                                    | Budet   Geometry                                                                                                    | Plant Humanian                                                                                                    | Total Maine                                                                                                    | Christe trend fider                                                                                                    |
| -                                                                                                    |                                                                                                    | CONTRACTOR OF THE                                                                                                    | 15 bit Books (1998)                                                                                                    | The Prod                                                                                                    | Place of Deal Links of                                                                                                    | 12040                                                                                                    | Land College                                                                                                    | ALC: NO. OF CO.                                                                                                    |
| A                                                                                                    |                                                                                                    | CONTRACT ANY INC                                                                                                    | H.Pr., 490                                                                                                    | 10/12/01                                                                                                    | Contract Plant Human No.                                                                                                    | Page March                                                                                                    | 100 million (100                                                                                                    | 1111214.1910                                                                                                    |
|                                                                                                    |                                                                                                    | LA BOR                                                                                                    | 5.5. 5.26 - 17.92                                                                                                    | 44.004                                                                                                    | PAPP Resident                                                                                                    | - Induces                                                                                                    | 100000-000                                                                                                    | And an and                                                                                                    |
|                                                                                                    |                                                                                                    | Contract in Add Int                                                                                                    | 1 0. 0. 001                                                                                                    | In the second second second                                                                                                    | Contract Ontor Alternative                                                                                                    | TWINTING.                                                                                                    | 100000 1000                                                                                                    | 10718-003                                                                                                    |
|                                                                                                    |                                                                                                    | parours over                                                                                                    | in young along                                                                                                    | Transition of the Lot State State                                                                                                    | NAME AND ADDRESS OF                                                                                                    | 1029/54                                                                                                    | TENDER JOH                                                                                                    | TURNETHE                                                                                                    |
|                                                                                                    |                                                                                                    | PUTTOL DEPARTMENT                                                                                                    | 3m 3m 41.0                                                                                                    | Province                                                                                                    | Dame Chick, Chayersets                                                                                                    | 40014                                                                                                    | THERE OF                                                                                                    | 31114-03                                                                                                    |
| 14                                                                                                    |                                                                                                    | Distriction of the last                                                                                                    | all territorial an elimitation                                                                                                    | Cart group and and the                                                                                                    | Control Date: Discoursely                                                                                                    | 10.000                                                                                                    | mo-62-00.                                                                                                    | 104440                                                                                                    |
|                                                                                                    |                                                                                                    | and a second second                                                                                                    | 44.44                                                                                                    | Science of a                                                                                                    |                                                                                                    |                                                                                                    | 1000                                                                                                    | 1000                                                                                                    |
|                                                                                                    | The second second secon                                                                                                    | Later of the later of the                                                                                                    | 24                                                                                                    |                                                                                                    | PART Decembra                                                                                                    | 1,200,00                                                                                                    | 1000.000                                                                                                    | 11210                                                                                                    |
| - U.                                                                                                    | Industry and                                                                                                    |                                                                                                    |                                                                                                    |                                                                                                    |                                                                                                    | a contract of the set of the                                                                                                    |                                                                                                    |                                                                                                    |
| and the second second se | and the second second s                                                                                                    | I-BOOK JC 18-7 Table                                                                                                    | Here Arte                                                                                                    | 248                                                                                                    | Full ( Shored)                                                                                                    | 2562070071                                                                                                    | 84942.4942                                                                                                    | 1944.000                                                                                                    |
| 1.4                                                                                                    | 2011112                                                                                                    | HING STR. / Yorks                                                                                                    | High Arts                                                                                                    | Protection Discourses                                                                                                    | inter of the second second sec                                                                                                    | ALARSA TAKEY I                                                                                                    | antication con                                                                                                    | 177.2                                                                                                    |
| 14                                                                                                    | 20141-152<br>20145-143<br>20146-151                                                                                                    | Hard H. H Calls<br>Landscorth<br>premit companyone<br>R. Kut                                                                                                    | 1404 Artis<br>43 A<br>141 X<br>141 X                                                                                                    | Particular Sciences<br>Protocology<br>Balances                                                                                                    | Init posed<br>aliante Opor Universit<br>tease tental UNIVERSITY<br>Base Opor University                                                                                                    | Allest 140711<br>ALEXTON (21 STORIE<br>Secondarias<br>Listen 140305                                                                                                    | ADD XR<br>Upbick Or<br>Infrast day<br>NOULLOD                                                                                                    | 10% 00<br>10/03/24<br>66/1786<br>798-00                                                                                                    |
| 14                                                                                                    | 2011-15<br>4018-14<br>3014-10                                                                                                    | Hand Strike - Yorks<br>Landscontol<br>Primer States Sweet                                                                                                    | Mini Arte<br>14 A<br>14 A<br>14 A<br>14 A<br>14 A<br>14 A<br>14 A<br>14 A                                                                                                    | Parked Scarce                                                                                                    | Internet Sources                                                                                                    | Assessment<br>anation provide<br>Assessment<br>Assessment<br>Assess                                                          | ACCENT                                                                                                    | 2040-000<br>101-000-000<br>2040-000                                                                                                    |
| 1                                                                                                    | 2011-12<br>1011-12<br>1011-11<br>3014-10                                                                                                    | Hard J. Cardina                                                                                                    | Here are<br>Here are<br>Here a                                                                                                    | Parata Santa Santa                                                                                                    | Internet States                                                                                                    | Alexandro<br>Alexandro<br>Alexan | 100.00<br>United any<br>1000.00<br>The Agentic Area                                                                                                    | 100-00<br>100-00<br>100-00<br>756-00                                                                                                    |
| 14<br>14<br>15                                                                                                    | States<br>and the list<br>States of the list<br>states                                                                                                    | Hans Still - Sala<br>Hans Salar                                                                                                    | High rate<br>10 P<br>10 S<br>10 S<br>1 | Particular<br>Branchister<br>Branchister<br>Branchister<br>Branchister<br>Branchister<br>Branchister<br>Branchister                                                                                                    | Internet<br>Internet Control Announce<br>Internet Control Control Internet<br>Internet Control Control Internet<br>Production Announce<br>Control Control Internet<br>Control Control Internet<br>Control Control Internet                                                                                                    | The second second secon                                                                                                    | erias ay<br>erias ay<br>solution<br>true Agginto anti<br>Espectation                                                                                                    | Table Source                                                                                                    |
| 110<br>                                                                                                    | Formation of the second second                                                                                                    | Hard Charles Control<br>Linear Control<br>Hillson<br>Hard Control Play Mart<br>Banks Control Play Mart                                                                                                    | Province<br>1 - 0<br>- 0 - 2<br>- 0 - 2<br>- 0 - 2<br>- 0 - 2<br>- 0 - 2<br>- 0<br>- 0 - 2<br>- 0<br>- 0<br>- 0<br>- 0<br>- 0<br>- 0<br>- 0<br>- 0<br>- 0<br>- 0                                                                                                    | All<br>Produced Sciences<br>Based Sciences<br>Based<br>Harris Gaudification<br>Research<br>Based<br>Research<br>Based<br>Based<br>Based<br>Based<br>Based                                                                                                    | Ind Doord<br>Man Son Severes<br>Man Son Severes<br>Son Severes<br>Son Severes<br>Son Severes<br>Son Severes<br>Son Severes<br>Son Severes<br>Son Severes<br>Son Severes                                                                                                    | Test Service<br>Additional Service<br>Service Service<br>Service Service<br>Test Service Service<br>Service Service<br>Service Service Service<br>Service Service Service<br>Service Service Service<br>Service Service Service Service<br>Service Service Service Service<br>Service Service Service Service Service<br>Service Service S                                                                                                    | eren an<br>eren an<br>source<br>source<br>the Appendication<br>Representation                                                                                                    | Techni Brunner                                                                                                    |
| 110<br>110<br>110                                                                                                    | Barriel<br>Barriel<br>Barriel<br>Barriel<br>Barriel Franzischer<br>Barriel Franzischer<br>Barriel Franzischer                                                                                                    | Here (116 - 100)<br>United (200)<br>From Carpin Aven<br>Here (200)<br>Here (200)<br>Here (200)<br>Here (200)<br>Here (200)<br>Here (200)<br>Here (200)                                                                                                    | Apple Artic<br>4 A<br>M A<br>M A<br>B Artic<br>Business<br>Business                                                                                                    | All<br>Produced Sciences<br>Based Sciences<br>Based<br>Based Sciences<br>Based<br>Based Sciences<br>Based<br>Based Sciences<br>Based<br>Based Sciences<br>Based<br>Based Sciences<br>Based Sciences                                                                                                    | Hill Scott<br>diam Operations of the second<br>diam chair include the second<br>these these these these<br>these these these these<br>these these these these<br>Profestional<br>Profestional<br>Profestional<br>Total<br>Total<br>Code<br>Code<br>Cod                                                                                                    | Terr Gual Party<br>Andreas Constant<br>Secondaria<br>User South Statistics Second<br>TET Gual Products Second<br>Second Statistics Second<br>Second Statistics Second<br>Second Statistics Second<br>Second Statistics Second<br>Second Second Statistics Second<br>Second Second Second Second Second<br>Second Second Sec                                                                                                    | internet<br>internet<br>internet<br>internet<br>free Augustation<br>free Augustation<br>free                                                                                                    | Table 10<br>1970 20<br>1970 20<br>706 20<br>Table Busers<br>198 20<br>198 20                                                                                                    |
| 14<br>14<br>15<br>11<br>11<br>11<br>11<br>11<br>11                                                                                                    | Martin 15<br>Martin 15<br>Martin<br>Martin<br>Martin 1 Francis<br>Martin 1 Francis<br>Martin 1 Francis<br>Martin 1 Francis                                                                                                    | Hand strate, violat<br>University of the<br>primer standard source<br>Reads Occurrence<br>Banks Occurrence<br>Marks Banks<br>Banks Banks<br>Banks Banks                                                                                                    | Jepa Arte<br>Jepa Arte<br>Jel A<br>Jel A<br>Bill State<br>Basedown<br>Basedown                                                                                                    | All<br>Protection Discoverse<br>Brancisco State<br>Brancis Casal Floating<br>Brancis Casal Floating<br>Bra                                                                                                    | India Control<br>India Control Control<br>Marchael India Control Control<br>Marchael India Control<br>Professional<br>Control Control<br>India Control<br>India Con                                                                                                    | USES-SETT<br>MARTINE TOOL<br>TOOLOGUS<br>TOOLOGUS<br>TET Gualification Score<br>C<br>C<br>C<br>C<br>C<br>C<br>C<br>C<br>C<br>C<br>C<br>C<br>C                                                                                                    | erector<br>ornanize<br>ornanize<br>the Agenticand<br>free Agenticand<br>free<br>a<br>a<br>a<br>a                                                                                                    | Testar Recent<br>1987 - 1987<br>Testar Recent<br>1988 - 198<br>1988 - 198<br>1988 - 191<br>1983 - 191<br>1983 - 191                                                                                                    |
| 11<br>11<br>11<br>11<br>11<br>11<br>11<br>11<br>11<br>11<br>11<br>11<br>11                                                                                                    | Barriel<br>Brand<br>Brand<br>Bran | Heaver Co. A color<br>University of the color<br>Permit Paradox Anto<br>History<br>Basels CoadHeaver<br>Basels CoadHeaver<br>Basels CoadHe                                                                                                    | 2004 Arts<br>34 A<br>54 A<br>54 A<br>55 A<br>55 A<br>56 A<br>56 A<br>5 | All<br>Production<br>Binary Contention<br>Binary Price Secondary<br>Basels Contention<br>Basels Contention<br>Basels<br>Basels<br>B                                                                                                    | Hill Donel<br>Hills Colv. University<br>Han Colv. University<br>Han Colv. University<br>Han Colver House<br>Production Colver<br>Color Of 1991<br>Taxing<br>1905/00                                                                                                    | I Description<br>Material in rolat<br>Normalia<br>Table Velocity<br>TET Gualification Score<br>                                                                                                    | SPOLICE<br>STATE OF CONTRACTOR<br>SPORTS SPORTS<br>SPORTS SPORTS<br>SPORTS<br>SP                                                                                                    | Table Date<br>Table Date<br>Table Date<br>Table Date<br>Table Date<br>Table Date<br>Table Date<br>Table Date<br>Table Date                                                                                                    |
| 1111<br>1111<br>1111<br>1111<br>1111                                                                                                    | Parent<br>Strate 15<br>Strate 10<br>Parent<br>Money Parent<br>Money Conceptions<br>Money II Transmit Color open<br>Money II Transmit Color open<br>Money II                                                                                                    | Head of the A solution<br>in the Acceleration<br>of the Acceleration of the Acceleration<br>Baselies Characteristics<br>Baselies Characteristics<br>Baselies Char                                                                                                    | 14942 Artic<br>14 A<br>14 A<br>16 A<br>16 A    | All Annual Sciences<br>Bindersteine<br>Bindersteine<br>Binders Gaussi Binderstein<br>Binders Gaussi Binderstein<br>Binders Gaussi Binderstein<br>Binderstein<br>Binderstein                                                                                                    | 141 Doubl<br>Inter Color University<br>Inter Color University<br>Inter Color University<br>Inter Color University<br>Internet Article Of 1999<br>Teacing<br>Oxford 1999<br>Teacing<br>0.055<br>100.00<br>100.00                                                                                                    | Terr Guardination By                                                                                                    | second<br>official and<br>crisis and<br>crisis and<br>cr                                                                                                    | Terial Bases<br>Terial Bases<br>Te                                                                                                    |
| 11<br>11<br>11<br>11<br>11<br>11<br>11<br>11<br>11<br>11<br>11<br>11<br>11                                                                                                    | Martin 15<br>Martin 15<br>Martin<br>Martin<br>Mar                                                                                                    | Head of the A state<br>landschool in<br>memory frances were<br>find<br>frances frances for<br>the final<br>final final<br>final final final<br>final final final<br>final final final<br>final final final<br>final final final<br>final final final<br>final final final<br>final final final<br>final final final<br>final final final<br>final final final final<br>final final final final<br>final final final final<br>final final fina                                                                                                    | Paylor Are      A A     Paylor Are      A A     Paylor      Paylor      P                                                                                                    | All<br>Production Document<br>Instance United<br>Instance United<br>Instance Occurrent Instance<br>Instance<br>Instance                                                                                                    | Hill Control<br>Hills Color University<br>Hills Color University<br>Hills Color University<br>Professional<br>Color Of 1997<br>100-00<br>100-00<br>100-00<br>100-00                                                                                                    | I Selectory<br>Material or cold<br>Selectors<br>Test Guardification Second<br>Cold<br>Test Guardification Second<br>Cold<br>Cold<br>Cold<br>Cold<br>Cold<br>Cold<br>Cold<br>Col                                                                                                    | encode<br>orient any<br>solution<br>the Algorithment<br>Encodement<br>0<br>0<br>0<br>0<br>0                                                                                                    | The con-<br>merits of the con-<br>merits of the con-<br>merits of the con-<br>merits of the con-<br>merits of the con-<br>merits of the con-<br>tent of the con-<br>tent of the con-<br>te                                                                                                    |
| 115 ± -1-1 + -1 +                                                                                                    | Serve of<br>Served<br>Served<br>Marriel<br>Market 10<br>Market 10<br>Marke                                                                                                    | Head of the A could<br>be available of the A<br>memory for a could be available<br>for the A<br>for the A<br>fo | Jacob Print<br>Hold Print<br>Hold Print<br>Hold Print<br>Hold Print<br>Hold Print<br>Hold Print<br>Construction<br>Hold Print<br>Construction<br>Hold Print<br>Hold Print<br>Construction<br>Hold Print<br>Construction<br>Hold Print<br>Construction<br>Hold Print<br>Construction<br>Hold Print<br>Construction<br>Hold Print<br>Construction<br>Hold Print<br>Construction<br>Hold Print<br>Construction<br>Hold Print<br>Construction<br>Hold Print<br>Construction<br>Hold Print<br>Construction<br>Hold Print<br>Hold Print<br>Construction<br>Hold Print<br>Hold Print<br>Hold                                                                                                    | All Annual Sciences<br>Biological Sciences<br>Biological Sciences<br>Biological Sciences<br>Biological Sciences<br>Biological Sciences<br>Biological<br>Biological<br>B                                                                                                    | 141 Doord<br>Hilling Color University<br>Hane Color University<br>Hane Color University<br>Hane Color University<br>Production Color<br>Color Of 1001<br>Taxan<br>100:00<br>100:00                                                                                                    | Test Perry<br>alexing or cost<br>version of the service<br>the service of the service<br>the service of the service<br>of the service of the service<br>of the service of the service<br>of the service of the service of the service<br>of the service of the service of the                                                                                                    | entropy<br>of the second second<br>true Aggette and<br>Examining States<br>0<br>0<br>0<br>0<br>0<br>0<br>0<br>0<br>0<br>0<br>0                                                                                                    | The second second secon                                                                                                    |
| 115 ± -+++ + +++                                                                                                    | Berne of<br>Street<br>Street<br>Berne<br>Berne T Roservature<br>Berne T Roservature<br>Berne D Transcer Cohorden<br>Transcer Cohorden<br>Berne d Internet<br>Berne d Internet<br>Berne d Roservature<br>Berne d Roservature                                                                                                    | Head of the A state<br>landschool in<br>primer Foreners with<br>Brand Read Pare Agent<br>Brand Read Pare Agent<br>Brand Read                                                                                                    | Jepa Are<br>4 A<br>bit A<br>bit A<br>6 Are<br>6 Are<br>6 Are<br>10 A<br>10 A   | All<br>Production Document<br>Bind on Inform<br>Binding Price School Info<br>Binding Price School Info<br>Binding Color Sch<br>Station<br>Station<br>S                                                                                                    | 141 Doubling<br>Intern Color University<br>Intern Color University<br>Intern Color University<br>Productions Arved Schlare General<br>Production of Color<br>Total and<br>Color<br>100 Color<br>100 Color<br>10                                                                                                    | I DES-DEPT<br>INCOMENTAL<br>INCOMENTAL<br>INCOME                                                                                                    | second<br>ontaining<br>one and<br>one and<br>one and<br>one<br>one<br>one<br>one<br>one<br>one<br>one<br>one<br>one<br>one                                                                                                    | Testin Testin<br>Testin Testin<br>Testin Testin<br>Testin Testin<br>Testin Testin<br>Testin<br>Te |
| 14<br>14<br>15<br>1<br>1<br>1<br>1<br>1<br>1<br>1<br>1<br>1<br>1<br>1<br>1<br>1<br>1<br>1<br>1                                                                                                    | Martin Lo<br>Martin<br>Strate<br>Strate<br>Martin<br>Martin                                                                                                    | Head of the A could<br>generate the could be a could be<br>present to a could be a could be<br>determined by the could be<br>determined by the could be<br>determined by the could be<br>determined by the could be<br>determined by the could be<br>determined by the could be<br>determined by the could be<br>determined by the could be<br>determined by the could be<br>determined by the could be<br>determined by the could be could be<br>determined by the could be could be<br>determined by the could be could be could be<br>determined by the could be could b                                                                                                    | Period Artic     Artic     Arti                                                                                                    | - 441<br>Frankruck Browner<br>Bisland Sciences<br>Bisland Sciences<br>Bisland<br>Bisland<br>Bisl                                                                                                    | 141 Doord<br>Hilling Color University<br>Hilling Color University<br>Hilling Color University<br>Hilling Color University<br>Professional<br>Color Hilling<br>Hilling<br>Hilli | TET Gualification Journal                                                                                                    | sported<br>when any<br>solution<br>true Against search<br>Ensemblemen Assert<br>0<br>0<br>0<br>0<br>0<br>0<br>0<br>0<br>0<br>0<br>0<br>0<br>0<br>0<br>0<br>0<br>0<br>0<br>0                                                                                                    | 100 00<br>100 00<br>100 00                                                                                                    |
| 223 ± -iu                                                                                                    | Barren 15<br>Strawni<br>Strawni<br>Barnel<br>Barnel<br>B                                                                                                    | Head of the A solution<br>interaction of the A solution<br>present statement of the A solution<br>Baseline Constitution of the A solution<br>Baseline Constitution of the A solution<br>Baseline Constitution of the A solution<br>Baseline Constitution of the A solution<br>Baseline Constitution of the A solution<br>Baseline Constitution of the A solution<br>Baseline Constitution of the A solution<br>Baseline Constitution of the A solution<br>Baseline Constitution of the A solution of the A solution<br>Baseline Constitution of the A solution of the A soluti                                                                                                    | 1494 Arts<br>14 A<br>14 A<br>1 | 441<br>Production Research<br>Bind Control Control<br>Bind Control<br>Bind Control                                                                                                    | 141 Doubling<br>14100 Out University<br>14100 Out University<br>14100 Out University<br>14100 Out University<br>Products Of 14000<br>Taxing<br>1400 Out<br>1400 Out<br>1400 Ou                                                                                                    | I Des - HOTT<br>Materia - Social<br>Secondaria<br>Testeres - Social<br>Testeres - Social<br>Testere                                                                                                    | SPOLOG<br>UPARE MY<br>UPARE MY<br>UPARE                                                                                                    | 1000 00<br>1010 00<br>1010 00<br>1000 00<br>100                                                                                                    |
| 115<br>                                                                                                    | Procession<br>Procession<br>Proces                                                                                                    | Head of the A state<br>landschool in<br>present framework<br>Basels Constitutions<br>Basels Constitutions<br>Basels Cons                                                                                                    | Jepa Are<br>Jepa Are<br>Jel A<br>Jel A<br>B Are<br>Bootenees<br>Bootenees<br>Bootenees<br>Bootenees<br>Bootenees<br>B F E Sol<br>Constructions<br>B F E Sol<br>Constructions<br>B F E Sol<br>Constructions<br>B F E Sol<br>Constructions<br>Constructions<br>C                                                                                                    | Art<br>Production Sciences<br>Instances United<br>Instances Internet<br>Manual Concernment<br>Basels Concernment<br>Basels Con                                                                                                    | Hell Double<br>Hell Court University<br>Hellow University<br>Hellow University<br>Productions: A root Schwarz Mathe<br>Productions: A root Schwarz<br>Root Of Schwarz<br>1000 Of Schwarz<br>1000 Of<br>1000 Of<br>10000 Of<br>1000 Of<br>10000 Of<br>1000 Of<br>1000 Of<br>1000 Of<br>1000 Of<br>1000 Of           | TET Gualification Score                                                                                                    | encode<br>united any<br>united any<br>any<br>any<br>any<br>any<br>any<br>any<br>any<br>any<br>any                                                                                                    | 100 - 05<br>100 - 05<br>100 -                                                                                                    |
| 11<br>13<br>10<br>11<br>10<br>10<br>10<br>10<br>10<br>10<br>10<br>10<br>10<br>10<br>10                                                                                                    | Barren (J.<br>Barren)<br>Stratutt<br>Stratutt<br>Barren<br>Barren<br>Barre                                                                                                    | Head of the A state<br>large_AAD is<br>primer conserved.<br>Basis Gastifications<br>Basis Gastifications<br>Basis Gastif                                                                                                    | 14942 Artic<br>14 A<br>16 A<br>16 A    | 41<br>Production Research<br>Biology Charles State<br>of University Price State<br>and State<br>Biology Charles State<br>and State<br>State<br>S | 141 Double<br>14100 Octo University<br>14100 Octo University<br>14100 Octo University<br>14100 Octo University<br>14100 Octo<br>1410 Octo<br>1410                                                                                                    | I Desi-Gerri<br>Materia in robai<br>Reservation<br>Test Goost Providence Bay<br>Test Goost Providence Bay<br>Test Goost Providence Bay<br>Test Goost Providence Bay<br>Test Goost Providence Bay<br>Test Goost Providence Bay<br>Test Goost Providence Bay<br>Test Goost Providence Bay<br>Test Goost Providence Bay<br>Test Goost Providence Bay<br>Test Goost Providence Bay<br>Test Goost Providence Bay<br>Test Goost Providence Bay<br>Test Goost Providence Bay<br>Test Format State<br>Test Format State<br>Te                                                                                                    | second<br>official and<br>official and<br>second second<br>true Appendix and<br>Construct Score<br>0<br>0<br>0<br>0<br>0<br>0<br>0<br>0<br>0<br>0<br>0<br>0<br>0<br>0<br>0<br>0<br>0<br>0<br>0                                                                                                    | 1000 100<br>1001 100<br>1001 100<br>1000 100<br>1000 1000<br>1000 1000<br>10000<br>1000 1000<br>1000                                                                                                    |
| 110 E -tu a a starting 1                                                                                                    | Barrier 15<br>Barrier 15<br>Strawni<br>Barrier 7 Romaniation<br>Barrier 7 Romaniation<br>Barrier 1970 Barrier<br>Barrier 1970 Barrier<br>Barrier 1                                                                                                    | Head of the A state<br>large Action of the A<br>primer Paralestate<br>Basel Constitution Para Astro-<br>Basel Constitution Para Astro-<br>Basel Constitution Para Astro-<br>Basel Constitution Para Astro-<br>Basel Constitution Para<br>Basel Constitution<br>Basel Constitution<br>Basel Con                                                                                                    | Jepin Arte<br>Jepin Arte<br>Jel A<br>Jel A<br>B Style<br>Bootsteel<br>Bootsteel<br>Bootsteel<br>Bootsteel<br>Bootsteel<br>Bootsteel<br>B P Style<br>Constantion<br>Constantion<br>Constantio<br>Constantio<br>Constantion<br>Constantion                                                                                                    | - 441<br>Frankrank Journey<br>Bindrovikie<br>Bindrovikie<br>Bindrovikie<br>41 Jan<br>- 42 Auto<br>- 43 Auto<br>- 43 Auto<br>- 43 Auto<br>- 43 Auto<br>- 44 Auto<br>- 44 A                                                                                                    | 141 Souriel<br>initial Color University<br>Item Color University<br>Item Color University<br>Product Intervention<br>Production Color<br>Production<br>Production<br>P                                                                                                    | TET Guardination Store                                                                                                    | second<br>units of<br>units of<br>units of<br>units of<br>units of<br>units<br>of<br>units<br>units<br>of<br>units<br>of<br>units<br>of | 1000 000<br>1001 000<br>1001 000<br>1002 000<br>1002 000<br>1000<br>1002 000<br>1002 000<br>1000<br>1000<br>1000<br>1000<br>1000<br>1000<br>1000                                                                                                    |
| 555 · ··· · · · · · ····                                                                                                    | Marriel 15<br>Marriel<br>Strate 10<br>Strate 10<br>Marriel 10<br>Marriel 10                                                                                                    | Here (FI), A solar<br>landschull<br>ment fandeskow<br>Here fandeskow<br>Here fandeskow<br>Here fandeskow<br>Here fandeskow<br>Here fan<br>Here fan<br>Here                                                                                                    | Jelina Artis<br>Jelina Artis<br>Jelina Artis<br>Bartis<br>Bart                                                                                                    | 411<br>Production Research<br>Biological Control of State<br>Biological Control of State<br>Biolog                                                                                                    | Hill Court<br>Hills Court University<br>Hills Court University<br>Hills Court University<br>Hills Court University<br>Professional<br>Court of 1997<br>100-00<br>100-00<br>100-00<br>100-00<br>100-00<br>100-00<br>100-00<br>100-00<br>100-00<br>100-00<br>100-00<br>100-00<br>100-00<br>100-00<br>100-00<br>100-00<br>100-00<br>100-00<br>100-00<br>100-00<br>100-00<br>100-00<br>100-00<br>100-00<br>100-00<br>100-00<br>100-00<br>100-00                                                                                                    | TET Gualification Surre<br>Commonly Commonly Commo                                                                                                    | second<br>original and<br>original and<br>true Aqueticant<br>Ecurements Store<br>0<br>0<br>0<br>0<br>0<br>0<br>0<br>0<br>0<br>0<br>0<br>0<br>0<br>0<br>0<br>0<br>0<br>0<br>0                                                                                                    | 2019 10<br>2010 201<br>2010 2010<br>2010 2010<br>2010 2010<br>20                                                                                                    |

15 | Page

### ❖ View Profile :- इस विकप्ल के माध्यम से आवेदक अपनी प्रोफाइल को देख सकते है, एवं प्रिंट भी कर सकते है |

| in Information<br>Inde Scott Care | View resource diverses |                  | View Profile                                                                         |                                 |    |
|-----------------------------------|------------------------|------------------|--------------------------------------------------------------------------------------|---------------------------------|----|
| Product                           | 8                      |                  | School Education Dep<br>Madhya Pradesh Gover<br>(Guest Trasher Nanagement System) Se | artment<br>nment<br>see 3125-25 |    |
|                                   | View Profile Details   | Meero Mehro      | -10                                                                                  | Maaraa Mahna                    | 22 |
|                                   | Date of Birth          |                  | Enter Calagory                                                                       | 50                              |    |
|                                   | Pather's Name          | Shullendas Singh | Mothar's Name                                                                        | SHAWARAN DA                     |    |
|                                   | ErealLD                |                  | Marital Status                                                                       | Un-Marrieri                     |    |
|                                   | Family Genegal ID      | 44363220         | Astar Number                                                                         |                                 |    |
|                                   | -                      |                  | Print                                                                                | 190                             |    |
|                                   |                        |                  |                                                                                      |                                 |    |

# **Directorate of Public Instruction**

(Madhya Pradesh)

School Education Portal - 3.0

**User Manual** 

**Guest Faculty Management** 

**Sankul Process** 

- ✤ सर्व प्रथम एजुकेशन पोर्टल 3.0 वेबसाइट पर जाने के लिए इस यूआरएल- <a href="https://sederp.educationportal3.in">https://sederp.educationportal3.in</a> को अपने ब्राउज़र पर दर्ज करें
- ♦ Education Portal 3.0 में Login करने के लिए संकुल अपना User Name और Password एवं Captcha प्रविष्ट कर Login Button पर क्लिक करें |

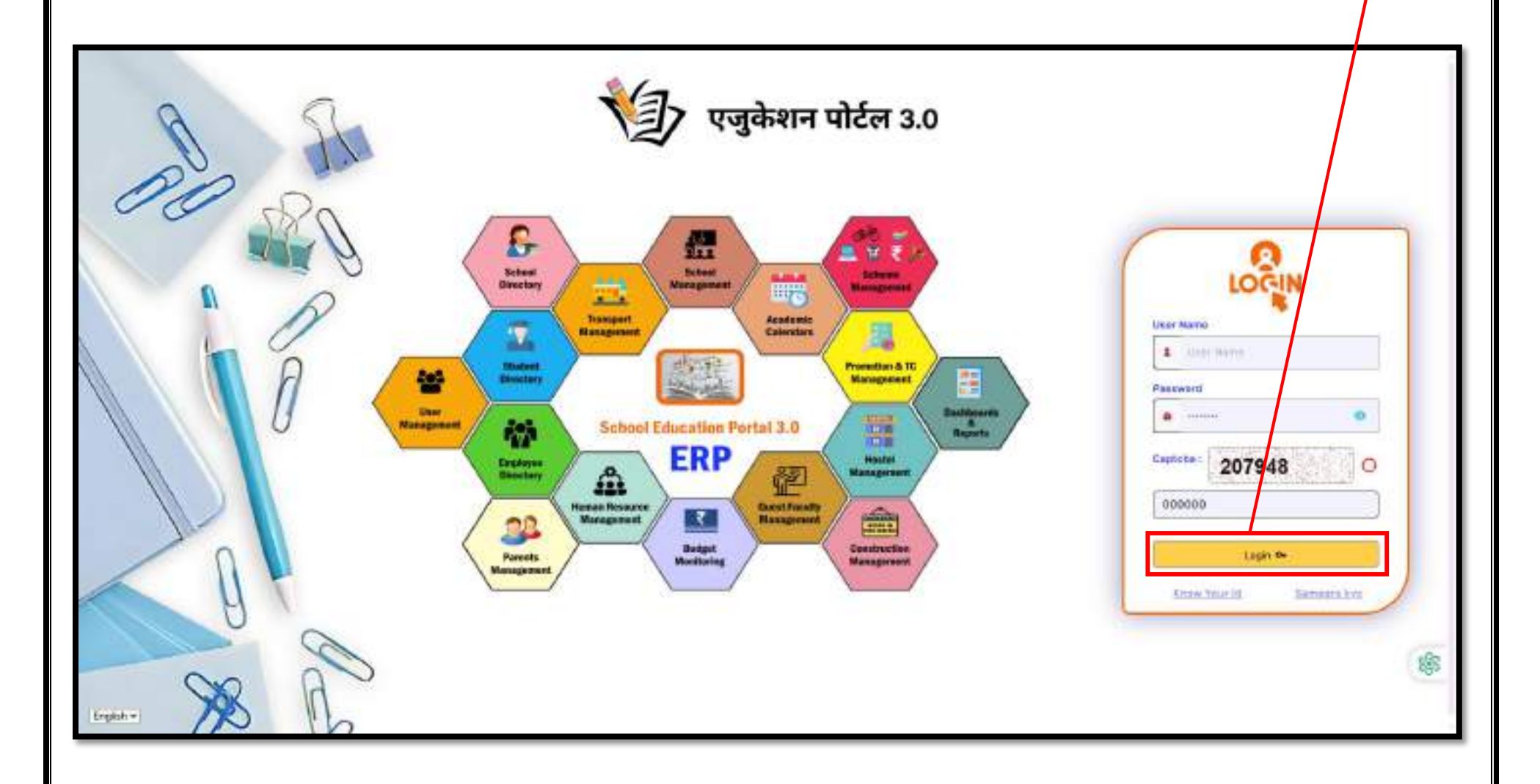

❖ Login के उपरांत User Role अनुसार Dashboard प्रदर्शित होगा, अतिथि शिक्षक आवेदन सत्यापन की प्रक्रिया करने के लिए Guest Faculty Management पर क्लिक करें∣

| Machya Prodesh<br>Education Portal 3.0 | School Education Department (Madhya Pradesh)                    | [] | E Logout                                            |
|----------------------------------------|-----------------------------------------------------------------|----|-----------------------------------------------------|
| Wednesday, April 10, 2025              | 2                                                               |    |                                                     |
| ♦ HRMS                                 |                                                                 |    |                                                     |
| Payroll                                |                                                                 |    |                                                     |
| Scheme Management                      |                                                                 |    |                                                     |
| Student Directory                      |                                                                 |    |                                                     |
| € Guest Faculty<br>Management System   |                                                                 |    |                                                     |
| Development                            |                                                                 |    |                                                     |
| Compassion<br>Management               |                                                                 |    |                                                     |
| Sour Management                        |                                                                 |    |                                                     |
|                                        |                                                                 |    |                                                     |
| Change Password                        |                                                                 |    |                                                     |
|                                        |                                                                 |    |                                                     |
|                                        |                                                                 |    |                                                     |
|                                        |                                                                 |    |                                                     |
|                                        |                                                                 |    |                                                     |
| English -                              | 2025 © M.P. School Education Department - Education Portal 3.0. |    | Design & Developed by NICSI & UNEECOPS TECHNOLOGIES |

❖ Guest Faculty Verification→Candidate Document Verification:- इस विकल्प के माध्यम से संकुल प्रभारी अतिथि शिक्षक के दस्तावेज सत्यापन के लिए सबसे पहले आवेदन में पंजीकृत मोबाइल नंबर को दर्ज कर सर्च बटन पर क्लिक करें |

| st Faculty       |                                                   |                             |         |  |
|------------------|---------------------------------------------------|-----------------------------|---------|--|
|                  |                                                   |                             |         |  |
| selline Document | Constitute Document/Autofication Bollow           | Candidate Document Verifica | allem . |  |
| ngo Password     | Candidate Document Verification                   |                             |         |  |
|                  | Mobile Number As Ringistered In The Application * |                             |         |  |
|                  | Enter User ID (Woble Kariber)                     | Search Cloar                |         |  |
|                  |                                                   |                             |         |  |
|                  | L                                                 |                             |         |  |
|                  |                                                   |                             |         |  |
|                  |                                                   |                             |         |  |
|                  |                                                   |                             |         |  |
|                  |                                                   |                             |         |  |
|                  |                                                   |                             |         |  |
|                  |                                                   |                             |         |  |
|                  |                                                   |                             |         |  |
|                  |                                                   |                             |         |  |
|                  |                                                   |                             |         |  |
|                  |                                                   |                             |         |  |
|                  |                                                   |                             |         |  |
|                  |                                                   |                             |         |  |
|                  |                                                   |                             |         |  |

✤ सर्च करने के उपरांत संकुल प्रभारी अतिथि शिक्षक आवेदन के विवरण एवं दस्तावेज को सत्यापन करेंगा,आवेदक द्वारा दर्ज की जानकारी त्रुटिपूर्ण होने पर आवेदन को "Reject" करेंगा यदि आवेदन दर्ज जानकारी सही होती है, तो OTP के माध्यम से प्रोफाइल को verify करेगा, इसके उपरांत स्कोर कार्ड को स्वत: ही जनरेट हो जावेगा |

|                                                                                                    |                                                                                                    |                                  |                                                                                                    |                                                                                                    |                    | Harts -                                           | Based Farally Mana | garrante Ayunan - Auntua                                                                                        | · Constitutions Descorts |
|----------------------------------------------------------------------------------------------------|----------------------------------------------------------------------------------------------------|----------------------------------|----------------------------------------------------------------------------------------------------|----------------------------------------------------------------------------------------------------|--------------------|---------------------------------------------------|--------------------|----------------------------------------------------------------------------------------------------|--------------------------|
|                                                                                                    |                                                                                                    |                                  |                                                                                                    |                                                                                                    |                    |                                                   |                    |                                                                                                    |                          |
|                                                                                                    | Cartonia                                                                                                    | a instruction of                 |                                                                                                    |                                                                                                    |                    |                                                   |                    |                                                                                                    |                          |
| Interview of the segment of the segment of the seg                                                                                                    |                                                                                                    | Decument Verification            |                                                                                                    |                                                                                                    |                    |                                                   |                    |                                                                                                    |                          |
| Intermenter       Intermenter       Intermenter         Intermenter       Intermenter       Intermenter         Intermenter       Intermenter       Intermenter         Intermenter       Intermenter       Intermenter         Intermenter       Intermenter       Intermenter         Intermenter       Intermenter       Intermenter         Intermenter       Intermenter       Intermenter         Intermenter       Intermenter       Intermenter         Intermenter       Intermenter       Intermenter         Intermenter       Intermenter       Intermenter         Intermenter       Intermenter       Intermenter         Intermenter       Intermenter       Intermenter       Intermenter         Intermenter       Intermenter       Intermenter       Intermenter         Intermenter       Intermenter       Intermenter       Intermenter         Intermenter       Intermenter       Intermenter       Intermenter         Intermenter       Intermenter       Intermenter       Intermenter         Intermenter       Intermenter       Intermenter       Intermenter         Intermenter       Intermenter       Intermenter       Intermenter         Intermenter <td< td=""><td>Period and Period</td><td>name And Pringlammed St. The Aug</td><td>and the second second s</td><td></td><td></td><td></td><td></td><td></td><td></td></td<> | Period and Period                                                                                               | name And Pringlammed St. The Aug | and the second second s |                                                                                                    |                    |                                                   |                    |                                                                                                    |                          |
|                                                                                                    | niptointe                                                                                                    | 1.0                              |                                                                                                    | Bearen                                                                                                    | Chevan             |                                                   |                    |                                                                                                    |                          |
| State States       Paleta Spaces       States       States         States       States       States       States         States       States       States       States         States       States       States       States         States       States       States       States         States       States       States       States       States         States       States       States       States       States       States         States       States <td< td=""><td>1</td><td></td><td></td><td></td><td></td><td></td><td></td><td></td><td></td></td<>                                                                                                    | 1                                                                                                    |                                  |                                                                                                    |                                                                                                    |                    |                                                   |                    |                                                                                                    |                          |
|                                                                                                    | Character start                                                                                                 | arts                             |                                                                                                    |                                                                                                    |                    |                                                   |                    |                                                                                                    |                          |
| International states         International states         International states         International states           Contraction Outrains         Example 1         Example 1         Example 1         Example 1           Contraction Outrains         Example 1         Example 1         Example 2         Example 2           Contraction Outrains         Example 1         Example 2         Example 2         Example 2           Example 1         Example 2         Example 2         Example 2         Example 2           Example 1         Example 2         Example 2         Example 2         Example 2           Example 2         Example 2         Example 2         Example 2         Example 2           Example 2         Example 2         Example 2         Example 2         Example 2         Example 2           Example 2         Example 2 <td>Caserrol P. And</td> <td>alty filmmen -</td> <td>Pathin we have</td> <td>weeking his mercent "</td> <td>Carles a</td> <td>d Martin</td> <td></td> <td>Classifier *</td> <td></td>                                                                                                    | Caserrol P. And                                                                                                 | alty filmmen -                   | Pathin we have                                                                                                    | weeking his mercent "                                                                                           | Carles a           | d Martin                                          |                    | Classifier *                                                                                                    |                          |
| Ansatz Basis         Basis         Basis         Basis           Control         Control         Contr                                                                                                    | - Statemental                                                                                                   | Neval Jer.                       | Services har                                                                                                    | number of the second second second second second second second second second second second second second second | 15.58              | water                                             |                    | 1944                                                                                                    |                          |
| Contention     Market Mark     Contention       Containing     Market Mark     Contention       So Mark     Reserve Market Market Mark                                                                                                    | and the second                                                                                                  |                                  |                                                                                                    |                                                                                                    |                    |                                                   |                    |                                                                                                    |                          |
| Added Holds     Added Holds     Marging Holds       Classification     Description     Added Holds     Added Holds     Marging Holds       6     Marging Holds     Marging Holds                                                                                                    | Calmprop 7                                                                                                    |                                  | Administration Pattern 7                                                                                                    |                                                                                                    | Errort             | f)                                                |                    |                                                                                                    |                          |
| Specification       Specification       Specification<                                                                                                    | Constant                                                                                                    |                                  | 0434391033                                                                                                    |                                                                                                    | ternet             | NAME OF COLUMN AS A DESCRIPTION OF TAXABLE PARTY. |                    |                                                                                                    |                          |
| Scientification         Scientification         Scientific                                                                                                    | S. S. State                                                                                                    |                                  |                                                                                                    |                                                                                                    |                    |                                                   |                    |                                                                                                    |                          |
| Sr. Max         Basehählsbarger         Gasehänger         Mader         Vace         Gold Hanne         Data Hanne         Gasehänd Marka         Vace Gasehande           1         Reservice         1000         0.000         0.000         0.000         0.000         0.000         0.000         0.000         0.000         0.000         0.000         0.000         0.000         0.000         0.000         0.000         0.000         0.000         0.000         0.000         0.000         0.000         0.000         0.000         0.000         0.000         0.000         0.000         0.000         0.000         0.000         0.000         0.000         0.000         0.000         0.000         0.000         0.000         0.000         0.000         0.000         0.000         0.000         0.000         0.000         0.000         0.000         0.000         0.000         0.000         0.000         0.000         0.000         0.000         0.000         0.000         0.000         0.000         0.000         0.000         0.000         0.000         0.000         0.000         0.000         0.000         0.000         0.000         0.000         0.000         0.000         0.000         0.000         0.000         0.000<                                                                                                    | Qualific                                                                                                    | ation Details                    |                                                                                                    |                                                                                                    |                    |                                                   |                    |                                                                                                    |                          |
| 1         New Carding and the New         NEW         New Carding and the New         NEW Carding and the New Carding and the New Carding and the N                                                                                                    | Sr. Ma                                                                                                    | Bennikkeitografie                | Gauss Filmingings                                                                                                    | Budgert                                                                                                    | Vetr               | Det Humbur                                        | Total Martin       | Ottobiad Marke                                                                                                  | View Coprimer            |
| 0         64* Name         100         45         100         100         207         46           4         Marce Carel (amounde)         Mol         Seconder Collemant         Sec         Mol         Mol <t< td=""><td></td><td>Basic Cont. Linnenda</td><td>and a second</td><td>0.04</td><td>real</td><td>10110901</td><td>1209</td><td>10.00</td><td>ne.</td></t<>                                                                                                    |                                                                                                    | Basic Cont. Linnenda             | and a second                                                                                                    | 0.04                                                                                                    | real               | 10110901                                          | 1209               | 10.00                                                                                                    | ne.                      |
| i     Note Carel Linearity     Not     Note Carel     Not     Not     N                                                                                                    |                                                                                                    | bit Barnel                       | 1.00                                                                                                    | 44                                                                                                    |                    | 140400-00                                         | 1900               | 307                                                                                                    |                          |
| 4     Size Conf. University.     FG     Size Conf. University.     Size     Size                                                                                                    |                                                                                                    | bines cost immenute              | and a                                                                                                    | there are a firmer of                                                                                           | 14.0               | 14-41247                                          | 1000               |                                                                                                    | -                        |
| 0     60* Based     105     FGA     166     600     800     800     800     800     800       Tell Information     To be     Yee     Pere     Base     Wee Descence       Freferred Location Information     50. No.     Dashid Hase     Stoke Rame     Stoke Rame     Stoke Rame       St. No.     Dashid Hase     Stoke Rame     Stoke Rame     Stoke Rame     Stoke Rame                                                                                                    |                                                                                                    | these boot timestals             | 1-12                                                                                                    | discourse of                                                                                                    | 10.0               | 001010                                            | 1000               | 1877                                                                                                    | 110                      |
| Solution     Name     Name     Name       Solution     Solution     Solution       Solution     Solution     Solution                                                                                                    |                                                                                                    | ANT Depart                       | 100                                                                                                    | Triat                                                                                                    | 10.00              | 244710400                                         |                    |                                                                                                    | 10                       |
| State information       State     Yee     Perein     Saare     Yee Createred       No.     Date   Now     Note   Name     Same       St. No.     Date   Name     Note   Name     Same       No.     Date   Name     Note   Name     Same                                                                                                    |                                                                                                    |                                  |                                                                                                    |                                                                                                    |                    |                                                   |                    |                                                                                                    |                          |
| In the initial of the sense     Year     Jear     Www Consistent       Research Present     For Research Present     Sense     Sense       Sense     Databal Name     Boog Name     Same       Sense     Databal Name     Boog Name     Same                                                                                                    | 100000                                                                                                    | matton                           |                                                                                                    |                                                                                                    |                    |                                                   |                    |                                                                                                    |                          |
| In     Year     Jace     Year       No. Record Floated       Sr. No.     Dablej Name     Bloot Name       Sr. No.     Dablej Name     Bloot Name       No. Record Floated     Same ( Name)                                                                                                    | The T Direc                                                                                                    | anna shi                         |                                                                                                    |                                                                                                    |                    |                                                   |                    |                                                                                                    |                          |
| No Recard Pound<br>Preferred Location Information<br>Sr. No. Database Book Hanne Book Hanne Samuel Hanne<br>No Recent Pound<br>Verify * Head C                                                                                                    |                                                                                                    | Mr. Ato.                         | Veue                                                                                                    | Pariet                                                                                                    |                    | -baare                                            |                    | View Oscalement                                                                                                 |                          |
| Preferred Location Information Sr. No. Dated Hanse Teo Record Found                                                                                                    | No Recent                                                                                                    | Peranti                          |                                                                                                    |                                                                                                    |                    |                                                   |                    |                                                                                                    |                          |
| Preferred Location Information<br>3r. No. District Name Block Hanne Samuel Hanne<br>No Recent Presed<br>Verify                                                                                                    |                                                                                                    |                                  |                                                                                                    |                                                                                                    |                    |                                                   |                    |                                                                                                    |                          |
| Sr. No.     District Name     Strict Name       No. Recently Fromit     Heart C                                                                                                    | Preferre                                                                                                    | d Location Information           | 8                                                                                                    |                                                                                                    |                    |                                                   |                    |                                                                                                    |                          |
| No Recent Proved                                                                                                    | Contraction of the second second second second second second second second second second second second second s | Ar He                            | Triping of the                                                                                                    |                                                                                                    |                    | Interior Station                                  |                    | The second second second second second second second second second second second second second second second se |                          |
| Verifie + Heard C                                                                                                    | The Discount                                                                                                    | Freemal                          | - Andrew P                                                                                                    |                                                                                                    |                    |                                                   |                    |                                                                                                    |                          |
| Verifie   Mentifier                                                                                                    |                                                                                                    | CASESW.                          |                                                                                                    |                                                                                                    |                    |                                                   |                    |                                                                                                    |                          |
| Marine 1                                                                                                    | 646672                                                                                                    |                                  |                                                                                                    |                                                                                                    |                    |                                                   |                    |                                                                                                    |                          |
| Unitry .                                                                                                    | Correct de                                                                                                    |                                  |                                                                                                    | HILL CLUB                                                                                                    |                    |                                                   |                    |                                                                                                    |                          |
|                                                                                                    |                                                                                                    |                                  |                                                                                                    |                                                                                                    | Verily             |                                                   |                    |                                                                                                    |                          |
|                                                                                                    |                                                                                                    |                                  |                                                                                                    | 11                                                                                                    | - Jos and a second | +;                                                |                    |                                                                                                    |                          |
|                                                                                                    |                                                                                                    |                                  |                                                                                                    |                                                                                                    |                    |                                                   |                    |                                                                                                    |                          |
|                                                                                                    |                                                                                                    |                                  |                                                                                                    |                                                                                                    |                    |                                                   |                    |                                                                                                    |                          |

| Constant Ported and                                                                                                    | School Education Department (M                             | OTF Ventication                                                             | ×          | CI & ERP - Age: Principle, OHDS PPECOMMALANDS to 12) In Logistic<br>sets |
|----------------------------------------------------------------------------------------------------|------------------------------------------------------------|-----------------------------------------------------------------------------|------------|--------------------------------------------------------------------------|
| Anno Constitution Constitution     Advancement     Second Constitution of Anno     Second Constitution of Anno     Second Constitution     Second Constitution     Second Constitution | TET information<br>Sr. No. No.<br>No Record Found          | OTP *<br>Enter CICP<br>OTP is valid for 8 minutes:<br>Verify DTP<br>Clicase |            | Www.Document                                                             |
| <ul> <li>Constructivity toger</li> <li>Struct Construction</li> <li>Construction Microsopy</li> <li>Construction Structure</li> </ul>                                                  | Sc No.                                                     | District Name                                                               | Block Name | Sardsul Moree                                                            |
| <ul> <li>Populiting this</li> <li>Reserve The loss</li> <li>Calculation The loss</li> </ul>                                                                                            | North W                                                    | Report C                                                                    |            |                                                                          |
| <ul> <li>Constitute(configure)</li> <li>Constitute(configure)</li> <li>Constitute(configure)</li> </ul>                                                                                |                                                            |                                                                             |            |                                                                          |
| Edate                                                                                                    | 2025 D M P. School Encoder Department - Education Perty 3D | <i>V.</i>                                                                   |            | Cestion & Developed by NYCE & UNIX CONTRACTORIES                         |

# **Directorate of Public Instruction**

(Madhya Pradesh)

School Education Portal - 3.0

**User Manual** 

**Guest Faculty Management** 

**BEO/DEOLevel Process** 

- ✤ सर्व प्रथम एजुकेशन पोर्टल 3.0 वेबसाइट पर जाने के लिए इस यूआरएल- https://sederp.educationportal3.in/को अपने ब्राउज़र पर दर्ज करें
- ◆ Education Portal 3.0 में Login करने के लिए BEO/DEO अपना User Name और Password एवं Captcha प्रविष्ट कर Login Button पर क्लिक करें |

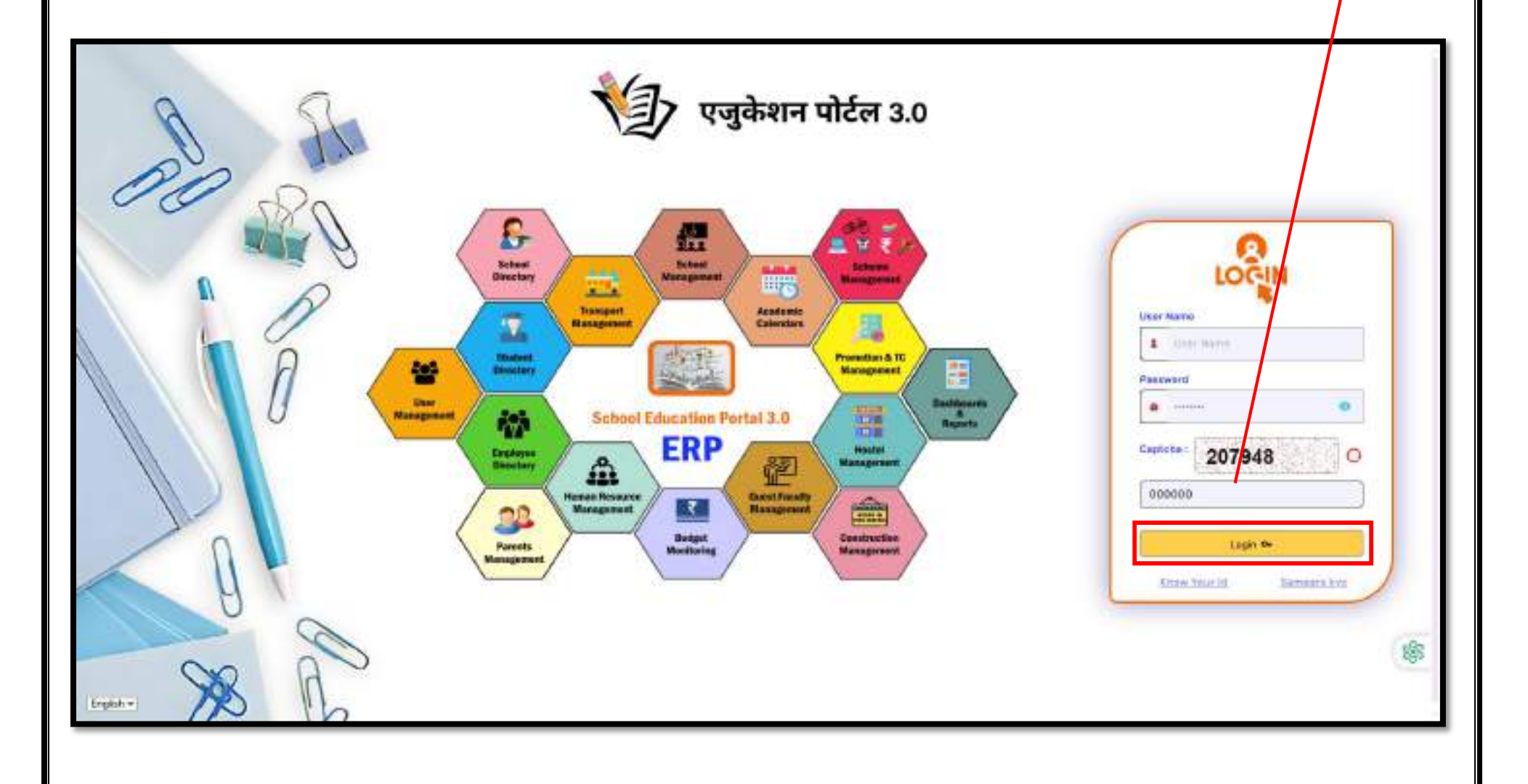

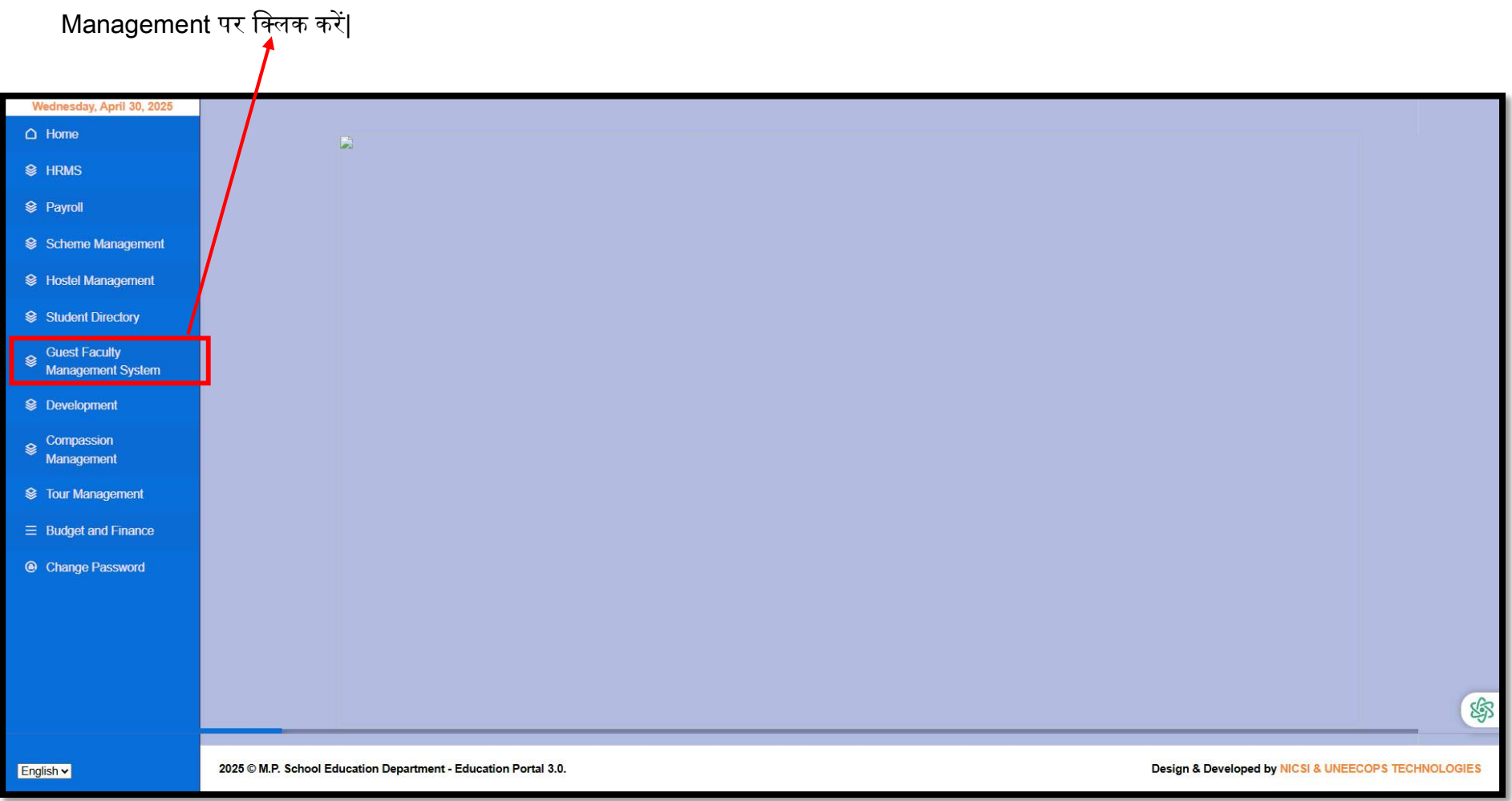

✤ Login के उपरांत User Role अनुसार Dashboard प्रदर्शित होगा, अतिथि शिक्षक का मोबाइल अपडेट की प्रक्रिया करने के लिए Guest Faculty Management पर क्लिक करें Update Applicant Mobile No:- इस विकल्प के माध्यम से BEO/DEO प्रभारी अतिथि शिक्षक के पूर्व में पंजीयन मोबाइल नंबर या नवीन गेस्ट आई दर्ज कर सर्च बटन कर क्लिक करें |

| Deducation Partai 3.0 | School Education Department (Madhya Pradesh)                                                                                                    | C) & BSP-EISP Admin () Logout                       |
|-----------------------|----------------------------------------------------------------------------------------------------|-----------------------------------------------------|
| D Home                |                                                                                                    |                                                     |
|                       | Update Guest Faculty Mobile Number<br>Registered Mobile Number / Unique Id *<br>Ever Registered Mobile Number / Unique Id *<br>Neter All Anteriels (*) Number Fields Are Mandatory |                                                     |
|                       | 2025 © M.P. School Education Department - Education Portal 3.0.                                                                                                    | Design & Developed by MICH & UNEEDON'S TECHNOLOGIES |
|                       |                                                                                                    |                                                     |
|                       |                                                                                                    | 26   P a g e                                        |

💠 सर्च के उपरांत संबधित अतिथि शिक्षक की जानकारी प्रदर्शित होगी, जानकारी सत्यापन के पश्चात् नवीन मोबाइल नंबर दर्ज कर अपडेट बटन पर क्लिक करें |

| ange Possonnd | -                                                                                                    |                                                                                                    |           |                                                         |  |  |  |  |  |
|---------------|----------------------------------------------------------------------------------------------------|----------------------------------------------------------------------------------------------------|-----------|---------------------------------------------------------|--|--|--|--|--|
|               | Update Guest Faculty Nobile Number                                                                                                    |                                                                                                    |           |                                                         |  |  |  |  |  |
|               | Registered Mobie Number / Unique Id                                                                                                    | Registered Noble Number / Unique Id                                                                                                    |           |                                                         |  |  |  |  |  |
|               | GDANO1                                                                                                    | GDA4001 Beanth                                                                                                    |           |                                                         |  |  |  |  |  |
|               | Marriel All Assesses of Married Directory of                                                                                                    | -                                                                                                    |           |                                                         |  |  |  |  |  |
|               | Note: not reserve (7) Worked Frende Are Mi                                                                                                    | and the second second se |           |                                                         |  |  |  |  |  |
|               | Guest Faculty Detail                                                                                                    | 10.10.00.000                                                                                                    | 144000    | manuta                                                  |  |  |  |  |  |
|               | Name                                                                                                    | Mutale No. *                                                                                                    | Email M.* | Althors *                                               |  |  |  |  |  |
|               |                                                                                                    |                                                                                                    | Die Durit | WHED NUMBER ID MADIN PORT MURALLA                       |  |  |  |  |  |
|               | Noe Mobile No. *                                                                                                    |                                                                                                    |           |                                                         |  |  |  |  |  |
|               | Eriter Erigeogene Networkshiller No.                                                                                                    |                                                                                                    |           |                                                         |  |  |  |  |  |
|               | and the second second s |                                                                                                    |           |                                                         |  |  |  |  |  |
|               | upbasa                                                                                                    |                                                                                                    |           |                                                         |  |  |  |  |  |
|               |                                                                                                    |                                                                                                    |           |                                                         |  |  |  |  |  |
|               |                                                                                                    |                                                                                                    |           |                                                         |  |  |  |  |  |
|               | MIS A M.D. School Education Residences - Edu                                                                                                    | mater Bond 9.8                                                                                                    |           | Particle & Participant Security of a 10x20-10x4 Michael |  |  |  |  |  |
|               | 2021 V NOT SCHOOL COOLSENT DEPENDING * COM                                                                                                    | 200001 (* 0158 -0.8.                                                                                                    |           | besign a perversion by an or a price or a second        |  |  |  |  |  |